Le permite tener un control de los productos que su empresa comercializa, además de ejecutar ajustes de entrada y salida de mercadería, así mismo obtener reporte, que poseen varios.

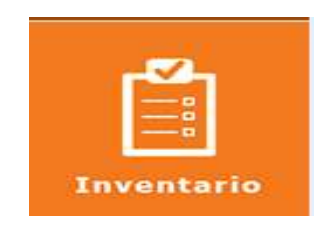

Presenta el siguiente menú:

| Inventario - TOVACOMPU INFORMATIC |
|-----------------------------------|
|                                   |
| Kárdex                            |
| Procesos                          |
| Reportes                          |
| Importar                          |
| Entradas de Inventario            |
| Listado de Entradas               |
| 🔁 Salidas de Inventario           |
| Listado de Salidas                |
| Consumo Interno                   |
| Salir del módulo                  |

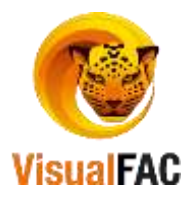

#### Kárdex:

Le permite tener un control de los productos que posee la empresa, sus movimientos, entradas, salidas

Clic en:

|                     |                                  |                                                                                                    | Saletera |           | Entradad                         |              | elaid                          | 800.                                                                                                    |
|---------------------|----------------------------------|----------------------------------------------------------------------------------------------------|----------|-----------|----------------------------------|--------------|--------------------------------|----------------------------------------------------------------------------------------------------|
| d. seleccionado     |                                  | Serie y                                                                                                    | Numen •  |           | Recervado<br>Salidas Pendientes  | 0.00 A       | Costo Promedio<br>Costo Ultano | 14.379000                                                                                                    |
| elciose (elein)     | 1) 14 14 14 16 10 10 10 10 10 10 | NATIVITALI VILLIAN                                                                                              | DOLAR -  | PVP His   |                                  | 1            |                                |                                                                                                    |
| d Sist. Cód         | lgo Descrip                      | pción                                                                                                    | Precio   | Costo     | Stock Marca                      | Grupo        | Ubicación                      | Proveedor                                                                                                    |
| 00000               | 100005 ACCESORIOS P              | ARA RED                                                                                                    | 0.0000   | 14.3790   | 4.00 NO DEFINIDA                 | 2.02.001 M   | ANTE ACOPIO PRINC              | PROVEEDOR                                                                                                    |
| 5 00000             | 100000 ACTIVACION DE             | TERMINAL VI                                                                                                    | 0.0000   | 40.0000   | 0.00 SERVICIO TECN               | 4 1.10 SERVI | CIOS ACOPIO PRINC              | PROVEEDOR                                                                                                    |
| 75 00000            | 00007 ACTUALIZACIO               | N ANEXOS OC                                                                                                    | 0.0000   | 600.0000  | 0.00 NO DEFINIDA                 | 1.02 ACTU    | ALIZA ACOPIO PRINC             | # PROVEEDOR                                                                                                    |
| 11 00000            | NOODT ACTUALIZACIO               | N SISTEMA VE                                                                                                    | 0.0000   | 0.0000    | 0.00 VENTA DE SIST               | 6 1.02 ACTU  | ALIZA ACOPIO PRINC             | N PROVEEDOR                                                                                                    |
| 216 00900           | 100021 ACTUALIZACIO              | N SISTEMA PO                                                                                                    | 0.0009   | 300.0000  | 0.00 NO DEFINIDA                 | 1.02 ACTU    | ALIZA ACOPIO PRINC             | # PROVEEDOR                                                                                                    |
| 162 00000           | 00016 ADAPTADOR DEI              | PTEK USB PJT-                                                                                                   | 0.0000   | 0.0000    | -1.00 NO DEFINIDA                | 2.01.001 EC  | UIPO ACOPIO PRINCI             | PAPAGVEEDOR P                                                                                                    |
| 201 00000           | 00020 ADAPTADOR US               | BIDE SATA 251                                                                                                   | 17.6000  | 15.3600   | 0.00 NO DEFINIDA                 | 2.01.001 EC  | KUPG ACOPIO PRINCI             | PUPROVEEDOR P                                                                                                    |
| 150 00000           | 00015 ADAPTADOR VG               | A-HDM                                                                                                    | 0.0000   | 0.0000    | -1.00 NO DEFINIDA                | 2.01.001 EC  | ADIPO ACOPIO PRINCI            | A PROVEEDOR P                                                                                                    |
| 263 00000           | 00026 ADATA DISCO SO             | 0E100 49068 S                                                                                                   | 0.0000   | 142,0300  | G.OD NO DEFINIDA                 | 2.01.001 EC  | SUPE ACOPID PRINCE             | PI PROVEEDOR P                                                                                                    |
| 310 00000           | 00031 ADATA EXTERNO              | 11B HD 710 M                                                                                                    | 0.0000   | 85.8100   | 0.00 NO DEFINIDA                 | 2.01.001 EC  | JIPO ALOPIO PIUNCI             | PHOVEEDOR P                                                                                                    |
| 256 00000           | 00025 ALA IN OWE HD 3            | TTB HUGOD BQ                                                                                                    | 0.0000   | 74.3900   | 0.00 40 055 404                  | 2.01.001 EG  | ZUPO ACOPIO PRINCI             | PAPHOVEEDOR P                                                                                                    |
| 133 00000           | 00025 ALC IN CHE HP 2            | 0 20X42 MADE                                                                                                    | 0.0000   | 0.4345    | 0.00 100 000 000                 | 2.01.001 EG  | SIPO ACOPIO PRINCI             | DI DROVEEDOR P                                                                                                    |
| 137 00000           | 00013 ANOULO EXTERN              | O 32X12 MARE                                                                                                    | 0.0000   | 0.0000    | 0.00 NO DEFENDA                  | 2.01.001 EC  | SUPO ACOPIO PRINCI             | DI DBOUSEDOR D                                                                                                    |
| 165 00000           | 00015 ANGULO INTERN              | D 201412 MAREI                                                                                                  | 0.5300   | 0.4385    | 0.00 NO DEFENDA                  | 2.01.001 EC  | UPO ACOPIO PRINCI              | PL DBOWEEDOR P                                                                                                    |
| 1 and 1 and a state | and the second second second     |                                                                                                    |          | alessed 1 | Contraction of the second second |              |                                |                                                                                                    |
|                     |                                  | ite.                                                                                                    |          |           | Provendar                        |              | 100                            | Verta                                                                                                    |
|                     | 19 de 1                          | Marca                                                                                                    |          |           |                                  |              |                                | 200000                                                                                                    |
|                     |                                  | the second second second second second second second second second second second second second second second se |          |           |                                  |              |                                | And a state of the state of the |

Muestra todos los productos existentes, en el inventario.

Para realizar la búsqueda de un producto, lo puede hacer de diferentes maneras:

- Coloque el código el id o el nombre del producto. (nombre más un asterisco):
   25\*
- Si coloca el nombre o parte del nombre seguido de un asterisco se listaran todos los productos que empiecen con aquella descripción.
- Si coloca el nombre o parte del nombre seguido de dos asteriscos se listaran todos productos que tengan similitud en cualquier parte el nombre.
- Elija la inicial del nombre del producto o escriba el nombre:
   ABCDEFGHIJKLMNOPQRSTUVWXYZ123

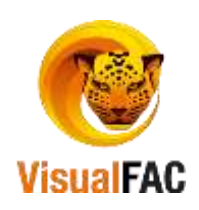

| Combo | Serie | Sin Centro Costo | Menor al costo | Baja | ] | Fracc. | Facturar en Negativo | ) | Cod.Contable |
|-------|-------|------------------|----------------|------|---|--------|----------------------|---|--------------|
|       |       |                  |                |      |   |        |                      |   |              |

Para filtrar la información de un producto, lo puede realizar usando los diferentes filtros:

| 28                           | the                   |                              | Proveedor    |           |        | -       | Net | Venta |  |
|------------------------------|-----------------------|------------------------------|--------------|-----------|--------|---------|-----|-------|--|
| <u></u>                      | Marca                 |                              |              |           | 1001   |         | 200 |       |  |
|                              |                       |                              |              | Con Serie | Listar | IVA     |     | PDA   |  |
| Combo Serie Sin Centro Costo | Menor al costo Baja P | frace. Facturar en liegativo | Cod.Contable | Todos 💌   | Todos  | • Todos |     | Todos |  |
|                              |                       |                              |              |           |        |         |     |       |  |
| Ubicación                    |                       |                              |              |           |        |         |     |       |  |
| Marca                        |                       |                              |              |           |        |         |     |       |  |
|                              |                       |                              |              |           |        |         |     |       |  |
| Proveedor                    |                       |                              |              |           |        |         |     |       |  |
| Bodega                       |                       |                              |              |           |        |         |     |       |  |
| Combo                        |                       |                              |              |           |        |         |     |       |  |
| Serie                        |                       |                              |              |           |        |         |     |       |  |
| Sin centro costo             |                       |                              |              |           |        |         |     |       |  |
| Menor al costo               |                       |                              |              |           |        |         |     |       |  |
| Baja                         |                       |                              |              |           |        |         |     |       |  |
| Fraccionable                 |                       |                              |              |           |        |         |     |       |  |
| Facturar en nega             | itivo                 |                              |              |           |        |         |     |       |  |
| Cód. Contable                |                       |                              |              |           |        |         |     |       |  |

• No Venta

Lista los productos que poseen serie.

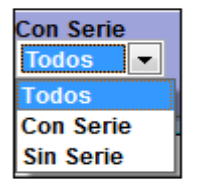

Le permite listar todos los productos o Servicios que posee la empresa.

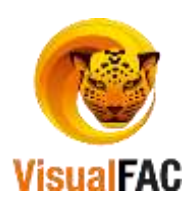

| Listar<br>Todos 💌      |         |
|------------------------|---------|
| Productos<br>Servicios | Acres ( |

Le permite listar los productos que poseen IVA.

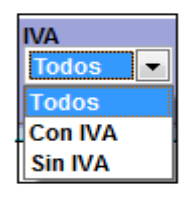

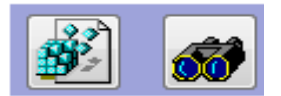

**Actualizar Inventario**. (Este procedimiento actualiza el stock de todos los productos existentes. Es importante ejecutar esta acción diariamente).

Seguimiento por Series: hace un seguimiento por las series.

Stock por Bodegas: le permite visualizar el stock por las Bodegas existentes.

• Muestra la lista de facturas de venta, es decir indica las salidas ya sea por venta o por salida de inventario, que ha tenido el producto:

**Kárdex;** indica el reporte de todas las transacciones del producto seleccionado, en un periodo de tiempo.

Esta pantalla presenta los siguientes casilleros:

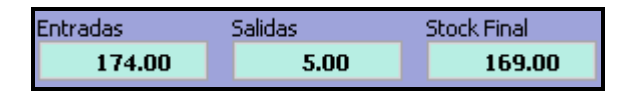

- Entradas: Cantidad de producto comprado.
- Salidas: Cantidad de producto vendido.
  - Stock: Cantidad de producto en existencias actuales.

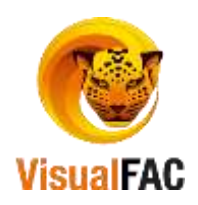

#### Procesos

Clic en el siguiente icono:

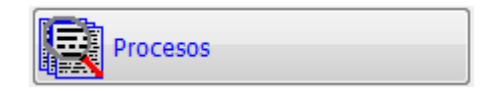

Le muestra las siguientes opciones para: Actualizar Inventario y Costos; Actualizar precios

#### por grupo; Regular Inventario General y por Fecha:

| entario                                        |                           |
|------------------------------------------------|---------------------------|
| Actualizar Inventario General                  | Actualizar Costos         |
| Actualizar Inventario por<br>Bodegas y General | Actualizar reservadas     |
| Regular Inventario Fecha                       | Regular Inventario Gen.   |
| Reconstruir Costo                              | Actualizar Costo de Venta |
| Actualizar Precios                             |                           |

Actualizar Inventario y Costos

|         | Actualizar Inventario General |
|---------|-------------------------------|
| Clic en | L                             |

presenta una ventana de confirmación de Actualización ya

que dependiendo de la cantidad de productos este se demorará.

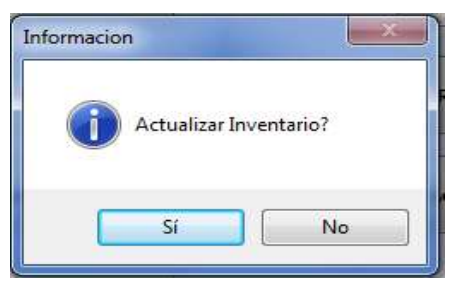

• Actualizar inventario de bodegas.

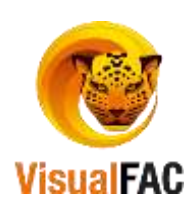

## Asignación de Costo de Venta

Clic en, presenta la siguiente pantalla:

| Procesos |            |              |                          | <b>—</b> × |
|----------|------------|--------------|--------------------------|------------|
|          | Desde      | Hasta        |                          |            |
|          | 01/01/2017 | 30/07/2017   | Costo Promedio Ponderado | -          |
|          |            |              |                          |            |
|          |            |              |                          |            |
|          |            | Actualizar C | osto Venta               |            |
|          |            |              |                          |            |

Puede escoger entre actualizar el Costo de Venta: Costo Promedio Ponderado, Último Costo.

## **Regular Inventario General**

Clic en nos permite ajustar el inventario a las cantidades reales que existen de las mercaderías, presenta la siguiente pantalla:

| Regulac    | n Total de Inventario                      |               |               |               | × |
|------------|--------------------------------------------|---------------|---------------|---------------|---|
| Fect       | Descripción                                | Secuencia     | No.Aj.Entrada | No.Aj. Salida | ^ |
| ▶ 01/08/20 | 7 07 REGULACION DE INVENTARIO 01 DE AGOSTO | 0000000000000 |               |               |   |
| ·          |                                            |               |               | •             | • |
| Visual I   | Actualizar Bodegas a. Regular Invent       | ario          |               |               |   |

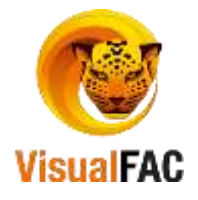

• Haga uso del MED para crear un **Nuevo, Editar** o **Eliminar** un registro.

| Regulación Total de Inventario |                          |               |  |
|--------------------------------|--------------------------|---------------|--|
|                                |                          |               |  |
| 0000000001                     |                          |               |  |
| Descripción                    |                          |               |  |
| REGULACION DE INVENTA          | RIO 01 DE AGOSTO         |               |  |
| Facha                          | No Ai Entrada            | No Ai Salida  |  |
| 01/08/2017 07:33:45 PM         | No.A.Emiduu              | No.Pg. Sullua |  |
| ✓ PROVEEDOR                    |                          |               |  |
|                                |                          |               |  |
| PODECA                         |                          |               |  |
| BODEGA                         |                          |               |  |
| CLIENTE                        |                          | •             |  |
| CLIENTE                        |                          |               |  |
|                                |                          |               |  |
|                                |                          |               |  |
|                                |                          |               |  |
|                                |                          |               |  |
| inve                           | nt                       |               |  |
|                                |                          |               |  |
|                                | Actualizar stock de bode | gas           |  |
|                                | Sec. 20                  |               |  |
|                                |                          |               |  |
|                                | Si I                     | No            |  |
|                                |                          |               |  |

• Ingrese la descripción del ajuste de inventario y presione guardar.

Para realizar la Regulación del Inventario, elija **Regular Inventario**, presenta la siguiente pantalla:

| isual FAC (R) 7  | Fovacompu Cia Ltda               |         | Criterio | <b>u</b> 11 |      | Criterio     | -11-1   | Código                                                                                                    | 121         |   |
|------------------|----------------------------------|---------|----------|-------------|------|--------------|---------|----------------------------------------------------------------------------------------------------|-------------|---|
| 10 [C]D]E]F [0]) | HII DIKILIMINIOPIQIRISITUVVWXIVI | Z (123) | Todos    |             |      | Todos        |         | Contractory of the local division of the local division of the loc |             | 1 |
|                  |                                  |         | ACOPI    | O PRINC     |      | ACOPIO PRI   | NC 👻    |                                                                                                    |             |   |
| Cód.             | ltem                             | Sisten  | nConte . | AConteo     | Dife | renConteo C. | Final A | J.IngreAj.S                                                                                                    | alidAjustad |   |
| 0000000016       | ADAPTADOR DEPTEK USB PJT-CUS1    | -1      |          | 1.000       | _    | 45           | 45      | 46                                                                                                    | 45          |   |
| 00000000020      | ADAPTADOR USB IDE SATA 25 Y 35   | 1       |          |             | _    | 10           | 10      | 10                                                                                                    | 10          |   |
| 0000000015       | ADAPTADOR VGA-HDM                | -1      |          |             |      | 10           | 10      | 11                                                                                                    | 10          |   |
| 00000000026      | ADATA DISCO SOLIDO 480GB SP550   |         | 1        |             |      | 0            |         |                                                                                                    |             |   |
| 00000000031      | ADATA EXTERNO 1TB HD 710 MILITA  | ÷       |          |             |      |              | 2       |                                                                                                    |             |   |
| 00000000025      | ADATA EXTERNO 1TB HD650 BLACK    |         |          | 1 1         |      |              |         |                                                                                                    | N           |   |
| 00000000025      | ALL IN ONE HP 20-E112LA INTEL CE |         |          |             | _    |              |         |                                                                                                    |             |   |
| 0000000012       | ANGULO EXTERNO 20X12 MARF        |         | 1        | ()          |      |              |         |                                                                                                    |             |   |
| 0000000013       | ANGULO EXTERNO 32X12 MARF        |         |          |             |      |              | - 9     | 3                                                                                                    |             |   |
| 0000000016       | ANGULO INTERNO 20X12 MARFIL      |         |          |             |      |              |         |                                                                                                    |             |   |
| 0000000013       | ANGULO INTERNO 32X12 MARF        | _       |          |             | _    |              |         |                                                                                                    | 0.000       |   |
| 0000000016       | ANGULO PLANO 20X12 MARFIL        |         | 1        |             |      |              |         | 1                                                                                                    |             |   |
| 0000000014       | ANGULO PLANO 32X12 MARFIL        |         | 0        |             |      |              |         |                                                                                                    |             |   |
| 0000000023       | ASUS H 110 M-A                   |         |          |             |      |              |         |                                                                                                    |             |   |
| 0000000028       | ASUS OPTICO INTERNO DRW-24F 1M   | 1       | - Q      |             | _    | - St         |         |                                                                                                    |             |   |
|                  |                                  |         |          |             |      | - N - N      |         |                                                                                                    | - A1 - A1   |   |

Elija el Criterio para regular el inventario (Todos, Ubicación, Grupo, Marca, Proveedor,

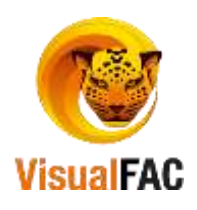

| Criterio  |
|-----------|
| Todos 💌   |
| Ubicación |
| Grupo     |
| Marca     |
| Proveedor |
| Bodega    |
| Todos     |

Bodega)

Dependiendo de la opción le indica los productos que se encuentran ingresados en el Inventario.

| ſ | 🖗 Re  | gulación To                 | otal de Inventario                                           |          |                   |           |                                          |               |         |             |           |         |               | 36   |
|---|-------|-----------------------------|--------------------------------------------------------------|----------|-------------------|-----------|------------------------------------------|---------------|---------|-------------|-----------|---------|---------------|------|
|   | Visua | I FAC (R) 1<br>IDIE IF IGI) | fovacompu Cia. Ltda.<br>HII JIKILIMINIOIPIQIRISITIUIVIWIXIY) | (Z )123) | Criterio<br>Bodeg | a<br>2A 1 | Cri<br>To                                | terio<br>idos | PRINC - | Orde<br>Cód | igo       | -       |               |      |
| l | 1     | Cód.                        | Item                                                         | Sistem   | Conte /           | Contec    | Diferer                                  | Conteo        | C.Final | Aj.Ingre    | Aj. Salid | Ajustad |               |      |
|   | • 000 | 00000016                    | ADAPTADOR DEPTEK USB PJT-CUS1                                | -1       |                   |           |                                          | 45            | 45      | 46          |           | 45      |               |      |
|   | 000   | 00000020                    | ADAPTADOR USB IDE SATA 25 Y 35                               |          |                   |           |                                          | 10            | 10      | 10          |           | 10      |               |      |
|   | 000   | 00000015                    | ADAPTADOR VGA-HDM                                            | -1       |                   |           |                                          | 10            | 10      | 11          |           | 10      |               |      |
|   | 000   | 00000026                    | ADATA DISCO SOLIDO 480GB SP550                               |          |                   |           |                                          |               |         |             |           |         |               |      |
|   | 000   | 00000031                    | ADATA EXTERNO 1TB HD 710 MILITA                              |          |                   |           |                                          |               |         |             |           |         |               | _    |
|   | 000   | 00000025                    | ADATA EXTERNO 1TB HD650 BLACK                                |          |                   |           |                                          |               |         |             |           |         |               | _    |
|   | 000   | 00000025                    | ALL IN ONE HP 20-E112LA INTEL CE                             |          |                   |           |                                          |               |         |             |           |         |               | _    |
|   | 000   | 00000012                    | ANGULO EXTERNO 20X12 MARF                                    |          |                   |           |                                          |               |         |             |           |         |               | - 11 |
|   | 000   | 00000013                    | ANGULO EXTERNO 32X12 MARF                                    |          |                   |           |                                          |               |         |             |           |         |               | - 11 |
|   | 000   | 00000016                    | ANGULO INTERNO 20X12 MARFIL                                  |          |                   |           |                                          |               |         |             |           |         |               | - 11 |
|   | 000   | 00000013                    | ANGULO INTERNO 32X12 MARF                                    |          |                   |           |                                          |               |         |             |           |         |               | _    |
|   | 000   | 00000016                    | ANGULO PLANO 20X12 MARFIL                                    |          |                   |           |                                          |               |         |             |           |         |               | _    |
|   | 000   | 00000014                    | ANGULO PLANO 32X12 MARFIL                                    |          |                   |           |                                          |               |         |             |           |         |               | _    |
|   | 000   | 00000023                    | ASUS H 110 M-A                                               |          |                   |           |                                          |               |         |             |           |         |               | _    |
|   | 000   | 00000028                    | ASUS OPTICO INTERNO DRW-24F 1M                               |          |                   |           |                                          |               |         |             |           |         |               | -    |
|   | 4     |                             |                                                              |          |                   |           |                                          |               |         |             |           |         |               | •    |
|   | бто   | CKER                        |                                                              | 4 🔁 🛛    | Decir             | nales     | <ul> <li>Id. S</li> <li>Códig</li> </ul> | istema<br>Jo  | 1       | mporta      | r de Exc  | :el 🗌   | Grabar Ajuste | •    |

Presione Grabar Ajustes

# Ajuste de Inventario a la Fecha

En este reporte se ajusta producto por producto.

Regular Inventario Fecha

Clic en 🛽

| (B)C(D)E(F)G(H)1(1)K | L MINIOIPIQIRIS | 17  U Y W X Y 2 123 |             |               |              |    |
|----------------------|-----------------|---------------------|-------------|---------------|--------------|----|
| Fecha                | D               | escripción          | Secuencia   | No.Aj.Entrada | No.Aj.Salida | 19 |
| 28/11/2012 0: AUUST  | E DE INVENTARIO |                     | 00000000001 |               |              | 1  |
|                      |                 |                     |             |               |              | j, |
| < .                  | 1.m.:           | 11                  |             |               |              | 1  |

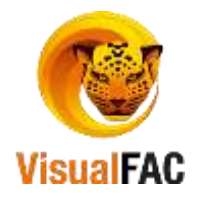

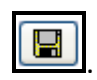

# Haga uso del MED para Crear, Editar o Eliminar un registro luego presione

| 🖗 Regulación P  | arcial de Inventario                       |                        |          |       |      |      |                   |    |                  |         |          |           | • =      |
|-----------------|--------------------------------------------|------------------------|----------|-------|------|------|-------------------|----|------------------|---------|----------|-----------|----------|
| Criterio        | Criterio                                   |                        |          |       | Ord  | en   |                   |    |                  |         |          |           |          |
| Todos           | ▼ ACOPIO PRINC ▼ Todos                     | <b>▼</b> A             | COPIC    | PRINC | ▼ Có | digo | -                 |    |                  |         |          |           |          |
| (A]B]C]D]E]F]G] | H [ I ] J [K [ L [M]N]O[P]Q[R]S]T [U]V]W[X | (Y (Z )123)            |          |       |      |      |                   |    | <b>`</b> ]       | Cód. A  | rticulo  |           |          |
| Cód.            | Item                                       | Sistem                 | NC       | MT    | BM   | PM   | BS                | PS | FI               | C.Final | Aj.Ingre | Aj. Salid | Ajusta 🔺 |
| 0000000012      | CAJA SUPERFICIE 40MM BLANCA                | 2                      |          |       |      |      |                   |    |                  |         |          | 2         |          |
|                 |                                            |                        |          |       |      |      |                   |    |                  |         |          |           |          |
|                 |                                            |                        |          |       |      |      |                   |    |                  |         |          |           |          |
|                 |                                            |                        |          |       |      |      |                   |    |                  |         |          |           |          |
|                 |                                            |                        |          |       |      |      |                   |    |                  |         |          |           |          |
|                 |                                            |                        |          |       |      |      |                   |    |                  |         |          |           |          |
|                 |                                            |                        |          |       |      |      |                   |    |                  |         |          |           |          |
|                 |                                            |                        |          |       |      |      |                   |    |                  |         |          |           |          |
|                 |                                            |                        |          |       |      |      |                   |    |                  |         |          |           | -        |
| 4               |                                            |                        |          |       | _    | _    | _                 |    |                  | _       | _        | _         | •        |
| No. Items<br>1  | 4 🖶 🗖 Decimales STOCKER                    | <b>)</b> [ <b>X</b> ]( | <b>7</b> |       |      |      | l (item)<br>ódigo |    | [26]<br>Importar | ] 💊     | 5        |           | Ajustes  |
| Visual FAC (R)  | Fovacompu Cía. Ltda.                       |                        |          |       |      |      |                   |    |                  |         |          |           |          |

Presione Regular Inventario presenta lo siguiente:

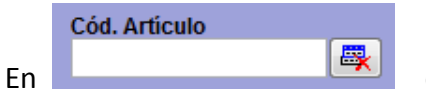

digite el código de los productos que se va a realizar la

regulación.

Para agilizar el proceso de búsqueda de los diversos productos use los diversos filtros:

Elija el **Criterio** para regular el inventario (Todos, Ubicación, Grupo, Marca, Proveedor, Bodega)

| ( | Criterio  |
|---|-----------|
|   | Todos 💌   |
|   | Ubicación |
| 1 | Grupo     |
|   | Marca     |
|   | Proveedor |
| ł | Bodega    |
|   | Todos     |

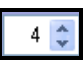

Le permite ajustar el tamaño de las columnas.

Decimales Incluir o excluir decimales.

Una vez que haya ajustado las existencias presione para que los datos se almacenen.

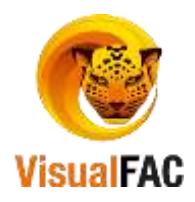

**Importante:** estos cambios van a generar un ajuste de entrada o de salida de inventario los cuales los encuentran en estado pendiente; los cuales los debe aplicar en el listado de entrada o salida de inventario.

#### **Actualizar Bodegas**

Para actualizar las diferentes Bodegas que posee la empresa de clic en

proceso

puede

tardar

varios

minutos.

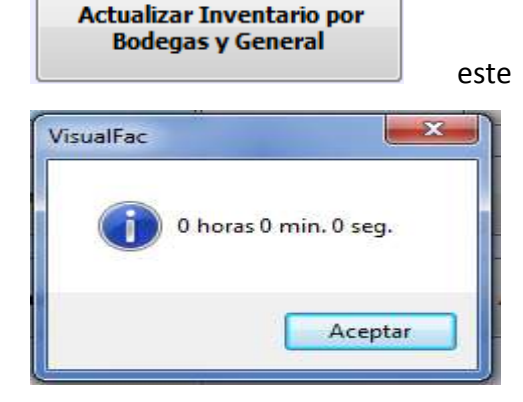

#### **Actualizar Reservadas**

Para actualizar reservadas presione

#### **Actualizar costos**

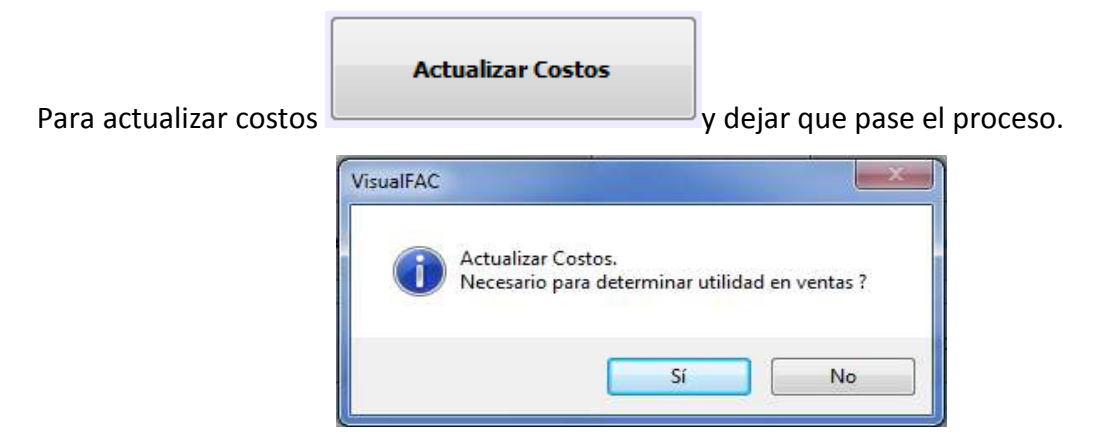

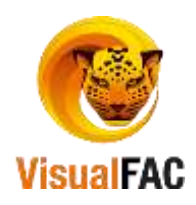

Reportes

Para obtener reportes de diferentes formas de clic en:

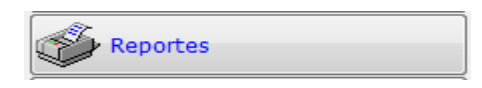

Presenta el siguiente menú:

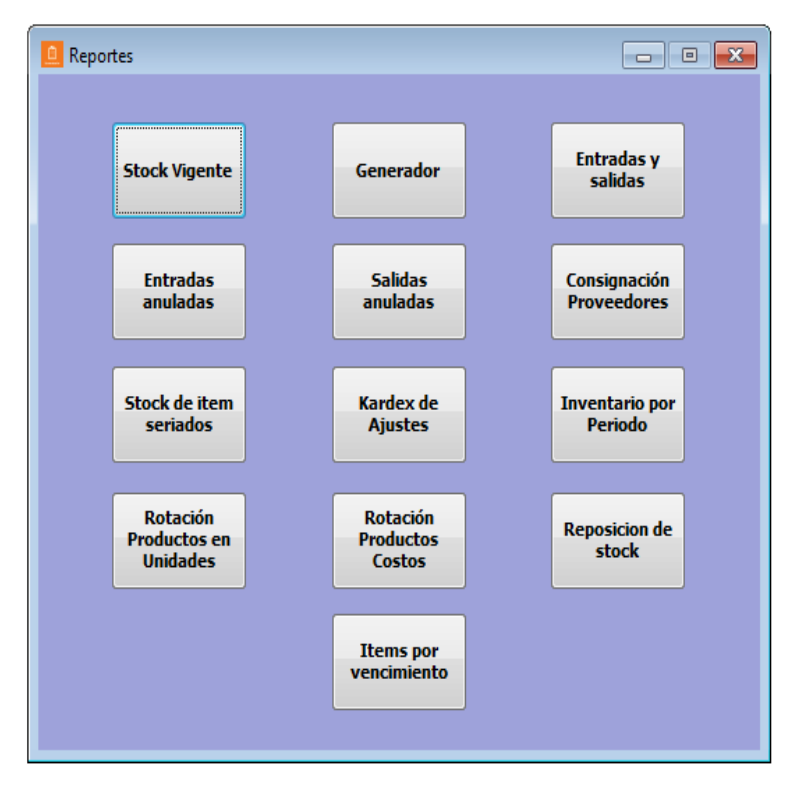

## **Stock Vigente**

Permite obtener el Stock vigente que la empresa posee.

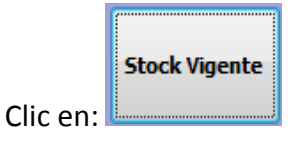

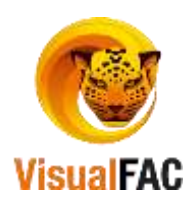

| idega               | 4                           | Inventario por bodega | 1.01 BODEGA 1   |       | Todas     |       | Calep      |         |               | +                   |
|---------------------|-----------------------------|-----------------------|-----------------|-------|-----------|-------|------------|---------|---------------|---------------------|
| Tev.                | ( <del>+</del>              | Tipo                  | Solo productos  |       |           |       | SabGra.    |         |               |                     |
| latca               | +                           | Stork                 | Todos           |       |           |       | Flat       |         |               |                     |
| rupe                | 1                           | Dennis                | Todas           | Ő     | 1         |       | L BANKAR I |         | artite.       |                     |
| Abic.               | (+)                         | Precio                | 10003           | -     |           | A:    | Vacio      | -       | 1944          | Cales               |
| 100                 |                             | Incremento.           | 1               | Todos |           | 2     | Marcin     |         | 19.40         | Calas               |
|                     |                             |                       |                 |       |           | 5     | Marcin     | 104     | - Date        | Lajas               |
| and the constant    |                             |                       |                 |       |           | 5     | Vacao      | - 8     | I'VA          | Culus               |
| TRE NACIONAL        |                             |                       |                 |       |           | 0:    | Costo Pron | nedio 💌 | IVA           | Cajas               |
|                     | 1000                        |                       | -               |       | _         |       | Con Serie  | Apr     | upado per     |                     |
|                     |                             |                       |                 | Corte | Hasta 34  |       | Todos -    |         |               | $\sim$              |
| Ubicación C         | ódigo Ma                    | irca                  | Rem             | Stock | Valoritor | Total | A B        | c       | Unid.Caja     | Caias               |
| COPIO PRINCIP/ 0000 | 0000003 NO DEFI             | NIDA LICENCIA ANT     | WIRUS ESET NOD3 | 2     | 14.58     |       |            | 11      | 1.00          | and a second second |
| COPIO PRINCIPI DODO | 0000003 EPSON               | IMPRE SORA E          | PSON FX890      |       | 472.32    |       |            | _       | 1.00          |                     |
| COPIO PRINCIPI 0000 | 0000003 LG                  | MONITOR LED           | 20° LG          |       | 108.00    |       |            |         | 1.00          |                     |
| COPIO PRINCIPI 0000 | 0000003 CORE                | COMPUTADOR            | R COREI3        |       |           |       | 1.         |         | 1.00          |                     |
| COPIO PRINCIPI 0000 | 0000003 CORE                | COMPUTADO             | R COREIS        |       | 1.000     |       |            |         | 1.00          |                     |
| COPIO PRINCIPI 0000 | 0000003 NO DEFI             | NIDA UPS 550 APC      |                 |       | 68.87     |       |            |         | 1.00          |                     |
| COPIO PRINCIPI 0000 | 0000003 NO DEFI             | NIDA CAJA REGISTR     | RADORA          |       |           |       |            |         | 1.00          |                     |
| COPIO PRINCIPI 0000 | 0000003 NO DEFI             | NIDA SCANER MS-7      | 120             |       | 0.00      | 1     |            |         | 1.00          |                     |
| COPIO PRINCIP/ 0000 | 0000003 NO DEFI             | NIDA MPRESORA P       | UNTO DE VENTA   |       |           |       |            |         | 1,00          |                     |
| COPIO PRINCIP) 0000 | 0000003 APC                 | UPS APC 750V          | /A              | _     | 81.45     |       |            |         | 1.00          |                     |
| CODIO DONICIPILODO  | REAL PROPERTY IN CONTRACTOR | launne enna e         | DEDH 1 340 MIC  |       | 14        |       |            |         | * 001         |                     |
|                     | CUBO ITEMS                  | Contidad              | Caias           | Un    | dades -   |       | Total      |         | A Lt. Prestor |                     |
| 27 pm               | ence neme                   | 1005                  | 78.00           | 78.00 | 0         | 00    | 6,299      | 45      | V Be pecan.   | -                   |
|                     | ()                          |                       |                 | 10100 |           |       | 012.00     |         |               |                     |

Haga uso de los diferentes filtros:

- Seleccione Bodega, Proveedores, Marca, Grupo, Ubicación o Plan. En cada uno le indicará una pantalla en donde le muestra todos los productos que se encuentran almacenados.
- **Tipo:** De acuerdo a la clasificación los productos, productos o servicios.
- Stock: Presenta el stock de los productos que se encuentran en inventario.
- Precio: Permiten indicar la condición respecto al *precio de venta al publico*, que deben cumplir los productos o servicios para el reporte, pueden ser menores o mayores a cero.
- Ajuste: Incluir IVA precio A-B-C y D, al activar estos casilleros, incrementan en los productos, el impuesto en el precio de venta, en el caso de requerir un reporte de precios de los productos.
- Agrupados por: El reporte lo puede hacer mediante agrupaciones, seleccionando cualquiera de las opciones siguientes (Bodega, Proveedor, Marca, Ubicación, etc.).

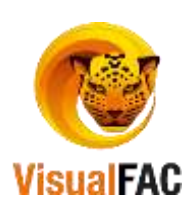

• Para obtener un corte de inventario a una fecha:

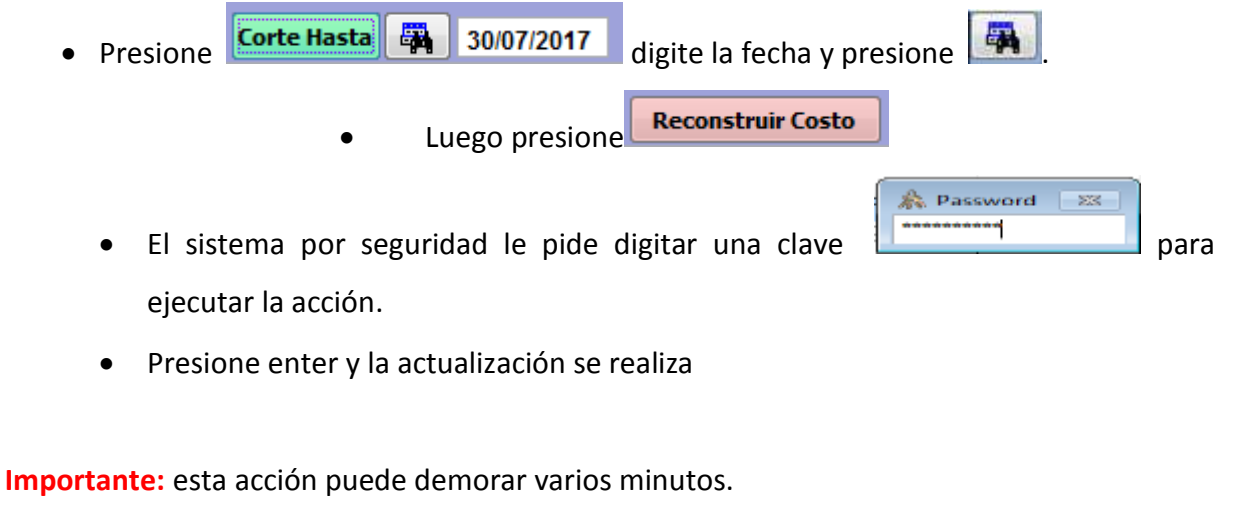

19.32

Presione para que su Inventario se actualice.

Para visualizar el Kárdex presione

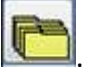

Para visualizar los diversos reportes del Stock Vigente elija cualquiera de las siguientes opciones.

| List  | de preciós    |                |
|-------|---------------|----------------|
| Lista | de precios    | por grupo      |
| Lista | de inventar   | ios            |
| Lista | de inventar   | ios por grupos |
| Inve  | itario Valora | do             |
| Tom   | a Fisica      |                |

Generador

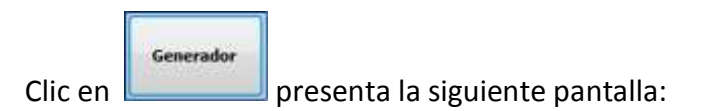

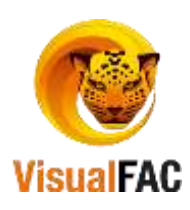

| Jbic.                                 |                                                                                         | Laborat. |                                                                                                    |              | Stock Por Bodega                                                                                                    |                                                                                                    |  |
|---------------------------------------|-----------------------------------------------------------------------------------------|----------|----------------------------------------------------------------------------------------------------|--------------|----------------------------------------------------------------------------------------------------|----------------------------------------------------------------------------------------------------|--|
| larca                                 |                                                                                         | Prov.    |                                                                                                    |              | 1.01 BODEGA 1                                                                                                    | <ul> <li>I. EMPRESA</li> </ul>                                                                                                    |  |
| upo                                   | Ē                                                                                       | Bodega   |                                                                                                    |              |                                                                                                    |                                                                                                    |  |
| Stock                                 | Time                                                                                    |          |                                                                                                    | and are      |                                                                                                    |                                                                                                    |  |
| Todos           > > 0           < < 0 | Rems<br>© Todas<br>Articulas<br>Servidas<br>Nems<br>© Todas<br>Sen TVA<br>Baja<br>Todas |          | 40     ☆     Ancho Nombre       12     ☆     Ancho Cantidad       12     ☆     Ancho Códigos       12     ☆     Ancho Precio       12     ☆     Ancho Codigos       12     ☆     Ancho Precio       12     ☆     Ancho Costo | Dec.         | Costos<br>Costo Promedio<br>Costo Ultimo<br>Costo Klayor<br>2 10<br>Incluido IVA<br>Precio A<br>Precio A<br>Precio B | Id<br>Código<br>Código 2<br>Código 3<br>Código 3<br>Stock Actuat<br>Stock actuat<br>Stock actuat<br>Por Recibir<br>Por Entregar<br>Desc.Max.<br>Peso |  |
| Todos<br>9 Precio > 0                 | e Activos<br>Baja<br>Series                                                             |          | Precio D<br>Precio D                                                                                                    |              | Precio D<br>Precio D                                                                                                 | <ul> <li>Stock Minimo<br/>Stock Max.</li> </ul>                                                                                                    |  |
| Precio =< 0                           | Todos     Con Serie     Sin Serie                                                       |          | 2 🛨 Decim.PVP                                                                                                    | 30 순<br>30 순 | Proveedor<br>Marca Bi                                                                                                | Promociones<br>Imprimir Series<br>acer Pedido                                                                                                    |  |

Para obtener el reporte con ayuda del **Generador**, haga uso de los siguientes filtros:

| Ubic. | • | Laborat. | - | Stock Por Bodega |   |            |   |
|-------|---|----------|---|------------------|---|------------|---|
| Marca |   | Prov.    | • | 1.01 BODEGA 1    | - | 1. EMPRESA | - |
| Grupo |   | Bodega   |   |                  | - |            | - |
| Grupo |   | Dodega   |   |                  | - |            | - |
|       |   |          |   |                  | • |            | - |

- Seleccione la **Ubicación** en donde se encuentra el Producto.
- Elija, la **Marca** del producto.
- Elija el **Grupo** al que pertenece el Producto.
- Seleccione el Nombre del **Proveedor**.
- Seleccione Bodega.
- Seleccione la condición de **Stock**.
- Seleccione la opción por Precio (A,B,C,D,E)
- Elija la opción por **Proveedor** o **Marca**:

Para obtener un reporte de precios tiene que activar los recuadros que se encuentran en la pantalla, de acuerdo a las necesidades del reporte.

Así mismo si desea obtener un reporte de los tipos de costos, active **Costos** y elija la siguiente opción:

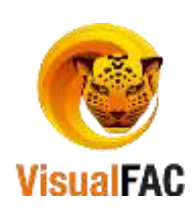

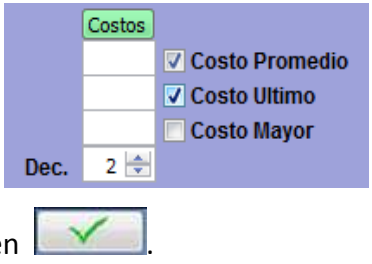

Para ejecutar el reporte de clic en

## Entradas y Salidas

|         | Entradas y<br>salidas |                                    |
|---------|-----------------------|------------------------------------|
| Clic en |                       | le presenta la siguiente pantalla: |

| 🧕 Reporte de Entra | adas y Salidas de Inv | rentario                          |                    |                 |            |          |                 | • 🗙     |
|--------------------|-----------------------|-----------------------------------|--------------------|-----------------|------------|----------|-----------------|---------|
| Bodega (acepta     | jerarquia)            | Entradas                          | Salidas            | Entrada v Salid | as         |          |                 |         |
| 1. EMPRESA         |                       | ▼                                 |                    |                 |            |          |                 |         |
| Centro de Costo    | (acepta jerarquia)    | Periodo 01                        | 1/07/2017 30/07    | ostos           |            |          |                 |         |
| 1. GENERAL         |                       |                                   |                    |                 |            |          |                 |         |
| Grupo              | Codigo                | Item                              | N° Interno de Ajus | Referencia      | Fecha      | Bodega   | RESUMENKARDEX_  | Canti 🔺 |
| ACCESORIOS         | 00000000077           | TECLADO GENIUS SLIMSTAR 110 USE   | 3 000000000000     |                 | 04/07/2017 | BODEGA 1 | VENTA DE SISTEM | -2.00   |
| EQUIPOS            | 0000000081            | HP PROLIANT ML 310E GEN8V2 73632  | 2 000000000615     |                 | 05/07/2017 | BODEGA 1 | VENTA DE SISTEM | -1.00   |
| EQUIPOS            | 00000000320           | HPE 8GB (1X8GB) SINGLE RANK X8 DD | 0000000000615      |                 | 05/07/2017 | BODEGA 1 | VENTA DE SISTEM | -1.00   |
| EQUIPOS            | 0000000039            | UPS APC 750VA                     | 000000000615       |                 | 05/07/2017 | BODEGA 1 | VENTA DE SISTEM | -1.00   |
| EQUIPOS            | 00000000162           | ADAPTADOR DEPTEK USB PJT-CUS11    | 1:000000000623     |                 | 30/07/2017 | BODEGA 1 | GENERAL         | -1.00   |
| EQUIPOS            | 00000000150           | ADAPTADOR VGA-HDM                 | 000000000623       |                 | 30/07/2017 | BODEGA 1 | GENERAL         | -1.00   |
| EQUIPOS            | 00000000078           | MOUSE GENIUS XSCROLL OPTICO US    | E 000000000000     |                 | 04/07/2017 | BODEGA 1 | VENTA DE SISTEM | -1.00   |
| IMPRESORA S        | 00000000254           | IMPRESORA EPSON TM-U220PD-653 L   | J 000000000616     |                 | 07/07/2017 | BODEGA 1 | VENTA DE SISTEM | -1.00   |
|                    |                       |                                   |                    |                 |            |          |                 | Ξ       |
|                    |                       |                                   |                    |                 |            |          |                 | -       |
| •                  |                       |                                   |                    |                 |            |          |                 | P       |
|                    |                       | RESUMENI 🎒 🖾 🔝                    |                    |                 |            |          |                 | 0.00    |

#### En donde:

Digite una Fecha Inicio y Fecha Fin para iniciar la búsqueda por un periodo de tiempo determinado.

Haga uso de los siguientes filtros para estructurar de mejor manera las búsquedas.

| Bodega (acepta jerarquia)          | Entradas Entrada y Salidas                   |
|------------------------------------|----------------------------------------------|
| 1. EMPRESA                         |                                              |
| Centro de Costo (acepta jerarquia) | Periodo 01/07/2017 30/07/2017 Mostrar Costos |
| 1. GENERAL                         |                                              |

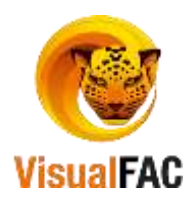

#### **Entradas Anuladas**

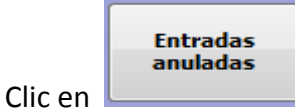

Nos muestra un listado de las Entradas que han sido anuladas.

|   | REPORTINVENT_                           | LISTAENTRADA    | ASANULADAS     |          |              |      |        |          |          |          | × |
|---|-----------------------------------------|-----------------|----------------|----------|--------------|------|--------|----------|----------|----------|---|
|   | AGRUPADA     DETALLADO                  | Desde<br>01/01/ | Hasta          | 017 🗹    | User         | ]    |        | •        |          | <b>I</b> |   |
|   | Referencia                              | Fecha           | Fecha Anulació |          | Cliente      |      |        | Total    | Usuario  | Usuario  | • |
|   | 000000000000000000000000000000000000000 | 31/12/2015      | 01/01/2000     | PROVEED  | OR PROVEEDOR | PROV | /EEDOI | 5,513.98 | .NULL.   | ADMIN    |   |
|   |                                         |                 |                |          |              |      |        |          |          |          |   |
|   |                                         |                 |                |          |              |      |        |          |          |          |   |
| Π |                                         | Usuario         |                | Anuladas | %            |      |        | 5,513.98 |          |          |   |
| Þ |                                         |                 |                |          |              |      |        |          |          |          |   |
|   |                                         |                 |                |          |              | ÷    |        |          |          |          |   |
|   |                                         |                 |                |          | 1            |      |        |          | FACTURAS |          |   |

#### Salidas Anuladas

Le permite tener un reporte de las Salidas que han sido anuladas.

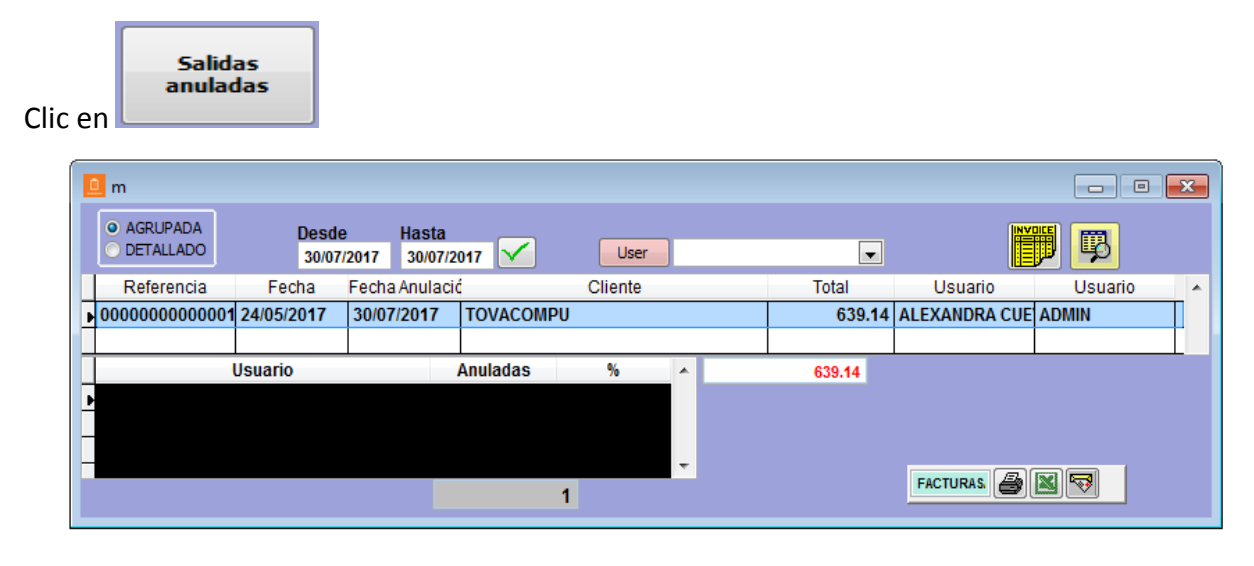

## Consignación de Proveedores

Consignación Proveedores

Le permite sacar un reporte de Consignación a Proveedores.

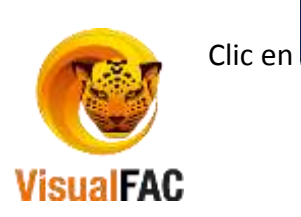

| Todas                 |                     |                       |       |       |            |        |           |            |
|-----------------------|---------------------|-----------------------|-------|-------|------------|--------|-----------|------------|
| Desde H<br>01/07/2012 | lasta<br>29/11/2012 |                       | eca . |       | Grupo      |        |           | ]          |
| No. Parte             | - Ar                | Descripción           | Stock | Serie | Fecha      | Precio | No.Doc    | Estado     |
| 000823                | BEL CHO             | C BARRA AMENDOIM 1600 | 1     | 1385  | 29/08/2012 | 1.00   | 000015003 | Disponible |
| 000823                | BEL CHO             | C BARRA AMENDOIM 1600 | 1     | 1450  | 29/08/2012 | 1.00   | 000015003 | Disponible |
| 000823                | BEL CHO             | C BARRA AMENDOIM 1600 | 1     | 1250  | 29/08/2012 | 1.00   | 000015003 | Disponible |
| 000823                | BEL CHO             | C BARRA AMENDOIM 1600 | 1     | 1515  | 29/08/2012 | 1.00   | 000015003 | Disponible |
| 000823                | BEL CHO             | C BARRA AMENDOIM 1600 | 1     | 1265  | 29/08/2012 | 1.00   | 000015003 | Disponible |
| 000823                | BEL CHO             | C BARRA AMENDOIM 1600 | 1     | 1585  | 29/08/2012 | 1.00   | 000015003 | Disponible |
| 000823                | BEL CHO             | C BARRA AMENDOIM 1600 | 1     | 1330  | 29/08/2012 | 1.00   | 000015003 | Disponible |
| 000823                | REL CHO             | BARRA AMENDOIM 1600   | 1     | 1650  | 29/08/2012 | 1.00   | 000015003 | Disponible |

Puede hacer uso de los diferentes filtros:

Revise el tipo de Consignación que se ha ejecutado:

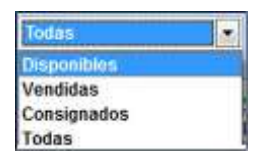

Digite el rango de Fecha que desea consultar, o en su caso elija Marca o grupo.

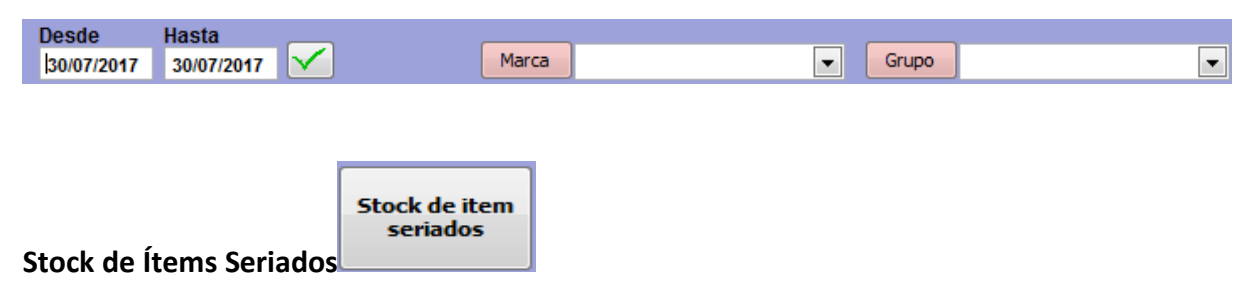

Nos permite visualizar el Stock de los diversos ítems seriados que la empresa posee.

| lodas                  |                      | Marca     |       |         |            |        |         |        |      |
|------------------------|----------------------|-----------|-------|---------|------------|--------|---------|--------|------|
| esde H<br>01/07/2012 ( | asta<br>34/12/2012   | Grupo     |       |         |            | Bodega |         |        |      |
| No. Parte              | Descripció           | in        | Stock | t Serie | Fecha      | Precio | No.Doc. | Bodega | Esta |
| 000823                 | BEL CHOC BARRA AMEND | OIM 160GR | 1     | 1255    | 29/08/2012 | 1.00   |         | MATRIZ | Dist |
| 000823                 | BEL CHOC BARRA AMEND | OIM 160GR | 1     | 1335    | 29/08/2012 | 1.00   |         | MATRIZ | Dist |
| 000823                 | BEL CHOC BARRA AMEND | OIM 160GR | 1     | 1415    | 29/08/2012 | 1.00   |         | MATRIZ | Dist |
| 000823                 | BEL CHOC BARRA AMEND | OIM 160GR | 1     | 1495    | 29/08/2012 | 1.00   |         | MATRIZ | Dist |
| 000823                 | BEL CHOC BARRA AMEND | OIM 160GR | 1     | 1575    | 29/08/2012 | 1.00   |         | MATRIZ | Disp |
| 000823                 | BEL CHOC BARRA AMEND | OIM 160GR | 1     | 1465    | 29/08/2012 | 1.00   |         | MATRIZ | Dist |

Puede hacer uso de los diferentes filtros:

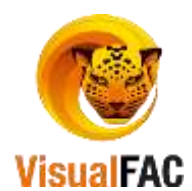

Revise el tipo de Consignación que se ha ejecutado:

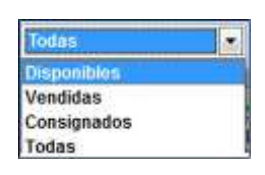

Digite el rango de Fecha que desea consultar, o en su caso elija Marca o grupo.

| Desde         Hasta            30/07/2017         30/07/2017 | Marca                     | Gru | po |
|--------------------------------------------------------------|---------------------------|-----|----|
| Inventario por Periodo                                       | Inventario por<br>Periodo |     |    |

Permite visualizar el Inventario por un Periodo determinado.

| REPORTINVENT_REPIN | IVENTPERIODO            |                              |                                         |                |                  |                 |
|--------------------|-------------------------|------------------------------|-----------------------------------------|----------------|------------------|-----------------|
| Marca              | -                       | Proveedor                    |                                         |                |                  | $\mathbf{X}$    |
| libic              |                         |                              |                                         |                |                  |                 |
| ODIC.              |                         |                              |                                         |                |                  |                 |
| Grupo              | +                       |                              |                                         |                |                  |                 |
|                    | REPORT                  | INVENIFEDING TIMVENT DEIN    |                                         |                |                  |                 |
|                    | ► REPORT                | 30/07/2017 30/07/2017        |                                         | Resumido       |                  | 27              |
| Códino             | Descripción             | UnidaCodia Cliente/Proveedor | No Re                                   | af Eacha Ingra | o Salida Saldo I | D +             |
| 00000000034        | LICENCIA ANTIVIRUS ESET | PROVEEDOR PROVELO            | 000000000000000000                      | 31/12/2015 11  | 00 11.00         | i i i           |
| 00000000039        | UPS APC 750VA           | PROVEEDOR PROVELO            | 000000000000000000000000000000000000000 | 31/12/2015 1   | 00 1.00          | 5               |
| 00000000042        | CABLE UTP CAT6          | PROVEEDOR PROVELO            | 00000000000000                          | 31/12/2015 224 | .00 224.00       | ŝ               |
| 00000000060        | CABLE ANERA USB A PAR   | PROVEEDOR PROVE 0            | 0000000000000                           | 31/12/2015 1   | .00 1.00 0       | <u>,</u>        |
| 00000000069        | DISCO DURO WD 1TB SAT.  | PROVEEDOR PROVE 0            | 0000000000000                           | 31/12/2015 2   | .00 2.00 )       | 5               |
| 00000000073        | LECTOR DE BARRAS HONE   | PROVEEDOR PROVE 0            | 0000000000000                           | 31/12/2015 1   | .00 1.003        | 5               |
| 00000000076        | FUENTE PODER OMEGA 80   | PROVEEDOR PROVELO            | 000000000000000000000000000000000000000 | 31/12/2015 1   | .00 1.00 2       | 5               |
| 00000000077        | TECLADO GENIUS SLIMST.  | TOVACOMPU 0                  | 000000000002                            | 04/07/2017     | 2.00 -2.00 0     | <u>و</u> الله ا |
| 00000000078        | MOUSE GENIUS XSCROLL    | TOVACOMPU 0                  | 000000000002                            | 04/07/2017     | 1.00 -1.00 0     | 5               |
| 00000000085        | MBO GIGABYTE H 81M-S1   | PROVEEDOR PROVE 0            | 0000000000000                           | 31/12/2015 1   | .00 1.005        | 5               |
| 00000000096        | MOUSE GENIUS NETSCRO    | PROVEEDOR PROVE 0            | 0000000000000                           | 31/12/2015 2   | 00 2.00          | ŧ.              |
| 86000000000        | TECLADO KLIPX KKM 100   | PROVEEDOR PROVE 0            | 0000000000000                           | 31/12/2015 1   | 00 1.00 5        | 5               |
| 00000000106        | MOUSE GENIUS MICROTR/   | PROVEEDOR PROVE 0            | 0000000000000                           | 31/12/2015 2   | .00 2.00         | 1               |
| 00000000110        | PEN DRIVE KINGSTON 16G  | PROVEEDOR PROVE 0            | 000000000000000000000000000000000000000 | 31/12/2015 1   | 00 1.003         | 4               |
| 00000000113        | ESTUCHE TECLADO PARA    | PROVEEDOR PROVE 0            | 0000000000000                           | 31/12/2015 1   | 00 1.005         | 5 -             |
|                    |                         |                              |                                         |                | •                |                 |
|                    |                         | KARDEXAJ                     |                                         | REPORTIN       | 5,496.88         |                 |

Puede hacer uso de los diferentes filtros:

Marca, Ubicación, Grupo.

| Digite | un rango de fecha y presio | one 🖪.                                                        |          |          |
|--------|----------------------------|---------------------------------------------------------------|----------|----------|
| Marca  |                            | Proveedor                                                     | •        |          |
| Ubic.  | <b>•</b>                   |                                                               |          |          |
| Grupo  | <b>•</b>                   |                                                               |          |          |
|        | REPO                       | RTINVEN <b>REEDOR</b> TINVENT_DFIN<br>30/07/2017 30/07/2017 [ | <b>A</b> | Resumido |

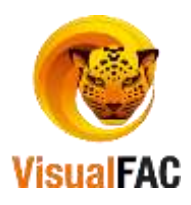

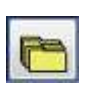

# También puede visualizar el **Kárdex** de cada uno de los productos, de clic en

|                       |                       |                               | Saldes       |        |       |      |         | Entradas    |          |        | Reard          | 0.1       |   |
|-----------------------|-----------------------|-------------------------------|--------------|--------|-------|------|---------|-------------|----------|--------|----------------|-----------|---|
| od selectionado       | 80000000008           | Serie                         | y Numera 👻   |        |       |      | R       | oservado    | 0.00     | G Co   | sto Promedio   | 6.750000  |   |
| 80000000000           | TECLADO KLIPX KK      | M 1005 PS 2 MULTIN            | EDIA         |        |       | Sal  | idas Pe | endientes   | 0.00     |        | Costo Ultimo   | 6.750000  |   |
|                       | 13 IKIL MINIOLEIQIEI  | istriulviwixivizia            |              |        |       |      |         |             |          |        |                |           |   |
|                       |                       |                               | DOLAR        |        | PVP   | Hist | 00000   | 10000098    |          |        |                |           |   |
| ld. Sist. Cód         | igo Des               | cripción                      | Preci        | 0      | Costo | St   | ock     | Marca       | Gnu      | ро     | Ubicación      | Proveedor |   |
| 98 00000              | 00009 TECLADO KL      | IPX KKM 1005 PS 3             | 2            | 8.4400 | 6.750 | 00   | 0.00    | NO DEFINIDA | 2.01.001 | EQUIPO | ACOPIO PRINCIP | PROVEEDOR | Ā |
|                       |                       |                               |              |        |       |      |         |             |          |        |                |           |   |
|                       |                       |                               |              |        |       | _    | _       |             |          | _      | 110            | Unate     | í |
|                       | 221                   | Lbic                          |              |        |       |      | Prove   | edor        |          |        |                | COM.      |   |
|                       |                       | Marca                         |              |        |       |      |         |             |          |        |                | 200000    | ) |
|                       |                       |                               |              |        |       |      |         | Con Se      | ne Listr | r.     | IVA            | PDA       |   |
| AND ADD TO THE OWNER. | recent to be a little | ACCOUNTS AND A DESCRIPTION OF | and personal | 10000  |       | -    |         | Todos       | · Tod    | 08 .   | Todos .        | Todos     | ÷ |

Kardex de Ajustes Kárdex de Ajuste

| 20/07/2047 20/07/2047                                                                      |       |         |     |
|--------------------------------------------------------------------------------------------|-------|---------|-----|
| Grupo 30/07/2017 S0/07/2017 Lange                                                          |       | 26      | 3   |
| Código Item Stock Inicial Compras Ventas Entradas Salidas Devolucione: Stock Final Costo I | luevo | Costo 1 | ~   |
| 0000000003 COMPUTADOR COREI3                                                               | 0.00  | 0.00    |     |
| 0000000003 COMPUTADOR COREI5                                                               | 0.00  | 0.00    |     |
| 0000000003 MONITOR LED 20' LG 1.00 1.00 1.00 1.00 1.00 1.00 1.00 1.0                       | 08.00 | 108.00  |     |
| 0000000003 IMPRESORA EPSON FX890 4                                                         | 72.32 | 0.00    |     |
| 0000000003 LICENCIA ANTIVIRUS ESET NO 15.00 15.00                                          | 15.00 | 225.00  |     |
| 0000000003 UPS 550 APC                                                                     | 68.87 | 0.00    |     |
| 0000000003 CAJA REGISTRADORA                                                               | 0.00  | 0.00    |     |
| 0000000003 SCANER MS-7120                                                                  | 0.00  | 0.00    |     |
| 0000000003 IMPRESORA PUNTO DE VENTA                                                        | 0.00  | 0.00    |     |
| 0000000003 UPS APC 750VA                                                                   | 81.45 | 0.00    |     |
| 0000000004 IMPRESORA EPSON L210 AIO                                                        | 0.00  | 0.00    |     |
| 0000000004 CABLE UTP CAT6 80.00 80.00                                                      | 0.78  | 63.12   |     |
| 0000000004 DISCO DURO HITACHI 1000GB                                                       | 45.80 | 0.00    |     |
| 0000000004 SWITCH TRENDNET DE 16 PUE                                                       | 0.00  | 0.00    |     |
| 0000000004 RACK 6UR SOPORTE ABIERTO                                                        | 39.47 | 0.00    | Ŧ   |
|                                                                                            |       | ÷.      | _   |
|                                                                                            |       |         |     |
|                                                                                            | TAL R | EPORTI  | NVE |
|                                                                                            | )0    | -1      | J   |

Puede hacer uso de los diferentes filtros:

# Marca, Ubicación, Grupo.

Digite un rango de fecha y presione 🔼

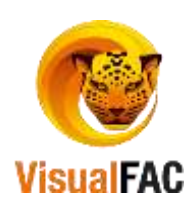

| Marca | T |                             |
|-------|---|-----------------------------|
| Ubc   | - | INREGOMETINVENT_DEIN        |
| Grupo | - | 30/07/2017 30/07/2017 🙀 263 |

También puede visualizar el **Kárdex** de cada uno de los productos, de clic en 🛅 d

|            | () Sherr    |                 | 1               |             | Saldas  |        |      |      |          | Entradas    |          | 11     | Kard               | koli .    |
|------------|-------------|-----------------|-----------------|-------------|---------|--------|------|------|----------|-------------|----------|--------|--------------------|-----------|
| õt seleci  | konado      | 00000000008     |                 | Serie y     | Numer + |        |      |      |          | oberrado    | 0.00     | G Co   | sto Promedio       | 6.750900  |
| 0000000000 | 196         | TECLADO KLIPK   | KKM 1005 PS 2 8 | UL TIME     | DIA     |        |      | 5    | alidas P | endientes   | 0.00     |        | Costo Ultimo       | 6.750000  |
| AIGICIDIE  | IF IG HIT I | alkiriminioleid | VALATION VIA    | vizian<br>• | DOLAR   |        | PVP  | Hist | 0000     | 00000098    | 1        |        |                    |           |
| ld. Sist.  | Códig       | 20 (1           | Descripción     | _           | Preci   | 0      | Cost | 0    | Stock    | Marca       | Gna      | ро     | Ubicación          | Proveedor |
| 98         | 0000000     | 10009 TECLADO   | KLIPX KKM 100   | SPS:        |         | 8.4400 | 6.7  | 500  | 0.00     | NO DEFINIDA | 2.01.001 | EQUIPO | ACOPIO PRINCIP     | PROVEEDOR |
| Ci         | -           |                 |                 |             |         |        | -    |      |          |             |          |        |                    | 1         |
|            |             | 1991            | -ubs            |             |         |        | 1    |      | Prove    | edor        |          |        | (*) <sup>340</sup> | Venta     |
|            | 10          | <b>9</b>        | Marc Marc       | 2           |         |        |      |      |          |             |          |        |                    | 200000    |
|            |             |                 |                 |             |         |        |      |      |          | Con Se      | ne Lista | Ir.    | IVA.               | PDA       |

**Rotación Productos Unidades** 

**Rotación Productos Costos** 

Entradas de Inventario

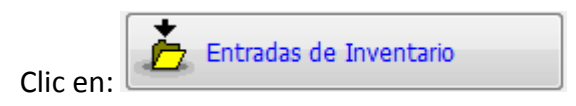

Le permite realizar todos los procesos relacionados con Entradas de Inventario, es decir ingresar los valores, cantidades, etc. a los productos que ya se encuentran registrados en el sistema.

Haga uso del MED para **Crear, Editar** o **Eliminar** un nuevo registro.

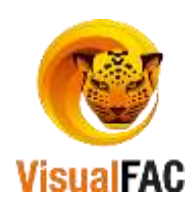

|   | Entradas de                                               | Inventario | Vint               | al FAC (R   | ) Tovacompi        | u Cía. Ltda. |             |         |       |              |                         |              |         | ×Ì |
|---|-----------------------------------------------------------|------------|--------------------|-------------|--------------------|--------------|-------------|---------|-------|--------------|-------------------------|--------------|---------|----|
| 6 | <mark>8</mark> )<br>1000000000000000000000000000000000000 | Prove      | edor<br>11010 FCU/ | TORIANC     | DE LA PRO          | PIEDAD INTE  |             |         |       |              | Cód.                    | de Impresión |         |    |
| D | pto.                                                      |            | Ŧ                  | Tipo        |                    |              | -           |         |       |              | č                       | Código       |         |    |
|   |                                                           |            | ferencia           | Er<br>3     | echa<br>30/07/2017 | Responsable  | Recibo      | ,       | Hist. |              | ጋ] 🐲 ] 📖 [              | •••]         |         |    |
|   | Cantidad                                                  | ENTRADA    | N Cajas            | Unid.       | Código             | CARLE H      | Ite         | 11      |       | Precio       | Total                   | ENTRADA_E    | DETALLE | ^  |
| • | 5.00                                                      |            |                    | 0           | 00000000           | 23 CABLE H   | DMIA HDMI 5 | WI      |       | 8.190428     | 40.982140               |              |         |    |
|   |                                                           |            |                    |             |                    |              |             |         |       |              |                         |              |         |    |
| - |                                                           |            | -                  |             |                    |              |             |         |       |              |                         |              |         |    |
|   |                                                           |            |                    |             |                    |              |             |         |       |              |                         |              |         |    |
|   |                                                           |            |                    |             |                    |              |             |         |       |              |                         |              |         |    |
| - |                                                           |            | _                  |             |                    |              |             |         |       |              |                         |              |         |    |
|   | E 00                                                      |            |                    |             |                    |              |             |         | Total | 4            | 40.9                    | 8            |         |    |
|   | 0.00                                                      |            |                    |             |                    | Cont         | ro de Costo |         | Conto | - Ultimo or  | anto                    | -            |         |    |
|   | ota                                                       |            |                    |             |                    | GEN          | ERAL        | -       | Costo | - J Olumo ee | 310                     | -            |         |    |
| N | ota Impresa                                               |            |                    |             |                    | Bode         | iga         |         |       | Usar         | Cuenta Centr<br>rtación | o de Costo   |         |    |
|   |                                                           |            |                    |             |                    | 1.01         | BODEGA 1    | *       |       | Devo         | I. Consignado           |              |         |    |
|   | Código (s) (                                              | ontables   | \$                 | Tipo<br>- 1 | Cambio<br>.00000   | 1mportar     | Exporter    | KARDEXI |       |              | sterensta               |              |         |    |

# Pasos para ingresar Entradas de Inventario

- Elije el **Proveedor**
- Clic en D presenta

|             | sear per courge interne      |                                       |           |                | Cajas Unidad    | test//C Stock | 1.00       | <i>6</i> 3 |
|-------------|------------------------------|---------------------------------------|-----------|----------------|-----------------|---------------|------------|------------|
| Bu          | scar por codino interno      | C.                                    |           | 30/07/2017     | ACOPIO PRINCIPA | L             |            |            |
|             | El dodar                     |                                       | . 0       | aduca en:      | Ubicación       |               |            |            |
| Total \$    | 2,758000                     |                                       | 1.        |                |                 |               | PVP B      | 0.000000   |
| Costo       | 2.750000                     |                                       |           |                |                 |               | PVP C      | 0.000000   |
| Cantidad    | 1.000000                     |                                       | 0         | etalle         |                 | 1             | PVP B      | 0.000000   |
|             |                              |                                       | c         | entro de Costo |                 |               | PVP A      | 0.000000   |
| Cód.        | 00000000275                  | ····································· | 000000275 | CABLE PODE     | RCOMPUTADORA    |               |            | Ø          |
| CARLELISE 3 | O TMPRESOR & NORMAL 1 SMT/11 | h1010101010229                        | 1 1 5008  | 00   50        |                 |               | FOUTPOS    | 100        |
| CABLE PODE  | R COMPUTADORA(1)             | 00000000275                           | 3.6960    | 60 ±.0         | a No definida   |               | EQUIPOS    |            |
| CABLE HDMD  | A HDME 5M(1)                 | 00000000230                           | 11.0208   | 800 0.0        | 0 NO DEFINIDA   |               | EQUIPOS    |            |
| CABLE DE CO | NECXION(1)                   | 00000000214                           | 29.568    | 0.0 0.0        | 0 NO DEFINIDA   |               | EQUIPOS    | =          |
| CARLE ANER  | A USB & PARALELO 1284(1)     | 0000000000000                         | 9,4314    | 00 5.0         | NO DEFINIDA     |               | ACCESORIOS | 1          |
| AD C ALL N  | 8145(1)                      | 12110000000000                        | L 0.0000  | 00 00          | kio ocenitos    |               | leou more  |            |

- En el campo Cód. ingrese el código o \*\* para buscar todos.
  - Presione enter, presenta los productos y/o servicios existentes.
  - Elija el producto.
  - De doble clic en el nombre del producto.

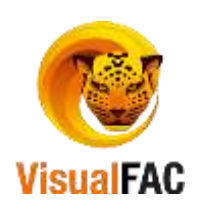

• Ingrese Cantidad y Costo.

🔲. Y la nueva entrada queda Una vez ingresados todos los datos presione • almacenada.

Puede escoger la opción para ingresar este ajuste a una bodega determinada.

#### Listado de Entradas

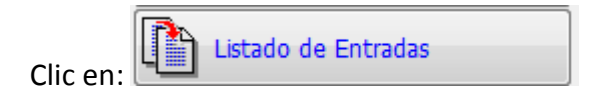

Muestra todas las entradas que usted ha realizado a través de Entradas de Inventario, al guardar la entrada realizada, se ingresa a Listado de Entradas y las que han quedado en Pendientes.

Presenta:

|      |          |          | Bodega       |       |                     |            | ADMIN        | Archivadas | Pendentes         |
|------|----------|----------|--------------|-------|---------------------|------------|--------------|------------|-------------------|
|      |          |          | Proveedor    |       |                     |            |              |            |                   |
|      |          |          | Depto,       |       | 30/07/2017          | 01/07/2000 | Periodo      | 1000       |                   |
| _    |          |          | Tipo Entrada |       | 0 🗸                 | 0          | Por No.      |            |                   |
| SetH | Total \$ |          | Cuenta       | Opto. | Nombre              | 1          | Referencia   | Fecha      | ld                |
| -d   | 5,513.9  |          |              |       | OR PROVEEDOR PROVEE | PROVEEDO   |              | 31/12/2015 | 000000000000000   |
|      | -        |          |              |       |                     |            |              |            |                   |
| 5,5  | 5,513.9  | Total \$ | Coonta       |       | R PROVEEDOR PROVEE  | costos k   | Rectificar o | 31/12/2015 | Costo Promedio Pr |

Haga uso de los diferentes filtros para optimizar los procesos de búsqueda:

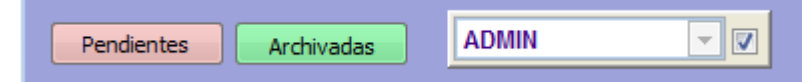

Pendientes: listar las entradas que se encuentren en estado pendiente de grabar.

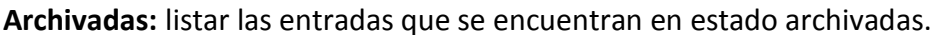

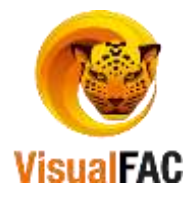

Anuladas: listar las entradas que se encuentran en estado anuladas.

Si desea listar por todos los usuarios active la casilla que se encuentra en la parte derecha.

Para optimizar el proceso de búsqueda puede usar los diferentes filtros:

| Cent.Cost.   | <b>•</b> |
|--------------|----------|
| Bodega       |          |
| Proveedor    | <b>•</b> |
| Depto.       |          |
| Tipo Entrada | <b>•</b> |

**Centro de costo:** para que liste por centros de costos que se hayan creado anteriormente. **Bodega:** permite filtrar por las bodegas existentes.

Proveedor: lista por los proveedores que están ingresados en el sistema.

Dpto.: lista por departamentos.

Puede usar el filtro por fecha o por número.

| Periodo | 01/07/2000 | 30/07/2017 |              |
|---------|------------|------------|--------------|
| Por No. | 0          | 0          | $\checkmark$ |

Luego le presenta en pantalla todas las entradas de inventario que se han grabado.

|   | ld              | Fecha      | Referencia | Nombre           | Dpto. | Cuenta | Total \$  | Sel | Id. Provi | * |
|---|-----------------|------------|------------|------------------|-------|--------|-----------|-----|-----------|---|
| 5 | 000000000000003 | 03/05/2013 |            | INVENTARIO INICI |       |        | 0.00      |     | 000000    |   |
|   | 00000000000002  | 06/02/2013 |            | INVENTARIO INICI |       |        | 15,750.00 |     | 000000    |   |
| F | 00000000000001  | 31/01/2013 |            | INVENTARIO INICI | 13    |        | 375.00    |     | 000000    |   |
| Γ |                 |            |            |                  |       |        |           |     |           |   |

En la parte inferior se encuentran las siguientes opciones:

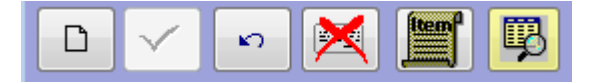

Nuevo: permite crear una nueva entrada de inventario.

Aplicar: le permite aplicar el ajuste de entrada que se encuentra en Pendiente.

Reversar: le permite reversar la entrada de inventario realizada.

Anular: le permite anular la entrada de inventario aplicada.

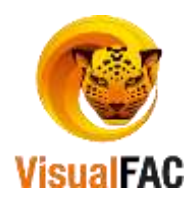

**Ítem:** le permite visualizar el ítem que consta en la entrada.

## Salidas de Inventario

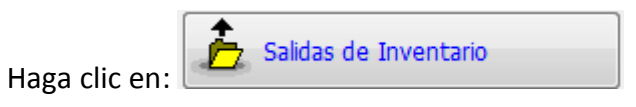

Le permite disminuir la cantidad de productos que hay en inventario, al dar clic le muestra la siguiente pantalla:

| Histerancia     Fecha     Opto       30/07/2017     30/07/2017     Image: Control of Control of Contr                                                                                                    | 2)<br>000000000000000000000000000000000000 |            | ec.        | ABEND | AÑO E HUA  | NC «Transite»        | -           | 1    |       | c        | ód. de Impresia<br><ul> <li>Húmero de l</li> <li>OEM</li> </ul> | io<br>Parte |        |   |
|----------------------------------------------------------------------------------------------------|--------------------------------------------|------------|------------|-------|------------|----------------------|-------------|------|-------|----------|-----------------------------------------------------------------|-------------|--------|---|
| Cantidad         Unidad         Cajas         Unida         Cód.         Nombre         Precio         Total \$         Detalle           1.00         1         0         000000000         CABLE USB 20 IMPRESORA NORMAL 1 SMT         1.578000         1.580000         1.580000         1.580000         1.580000         1.580000         1.580000         1.580000         1.580000         1.580000         1.580000         1.580000         1.580000         1.580000         1.580000         1.580000         1.580000         1.580000         1.580000         1.580000         1.580000         1.580000         1.580000         1.580000         1.580000         1.580000         1.580000         1.580000         1.580000         1.580000         1.580000         1.580000         1.580000         1.580000         1.580000         1.580000         1.580000         1.580000         1.580000         1.580000         1.580000         1.580000         1.580000         1.580000         1.580000         1.580000         1.580000         1.580000         1.580000         1.580000         1.580000         1.580000         1.580000         1.580000         1.580000         1.580000         1.580000         1.580000         1.580000         1.580000         1.580000         1.580000         1.580000         1.580000 </th <th></th> <th></th> <th>Referencia</th> <th>-</th> <th>30/07/2017</th> <th>Dpto.</th> <th></th> <th></th> <th>-</th> <th></th> <th></th> <th></th> <th>9 4</th> <th>n</th>                                                                                                    |                                            |            | Referencia | -     | 30/07/2017 | Dpto.                |             |      | -     |          |                                                                 |             | 9 4    | n |
| 1.00 1 0 000000000 CABLE USB 20 IMPRESORA NORMAL 1 5MT 1.578000 1.580000<br>1.00 1.580000 1.58000000000000000000000000000000000000                                                                                                    | Cantidad                                   | Unidad     | Cajas      | Unid. | Cód.       |                      | Nombre      |      | - 11  | Precio   | Total S                                                         | De          | atalle |   |
| t.00<br>1.00<br>ta<br>Cantro de Coito<br>OE IERNI.<br>1.01 BODEGA 1                                                                                                    | 1.00                                       |            | 1          |       | 000000000  | CABLE USB 201        | MPRESORA NO | RMAL | 1 SMT | 1.578000 | 1.580000                                                        |             |        |   |
| 1.00 Total \$ 1.58 ta Centro de Costo ota OcheRAL + ota Biodega Empleado 1.01 BODEGA 1 +                                                                                                    |                                            |            | -          |       |            |                      |             |      | -     | -        | -                                                               |             |        | - |
| 1.00 Total \$ 1.58<br>ota Centro de Costo<br>OENERAL +<br>ota Impresa Bodega Empleado<br>1.01 BODEGA 1 +                                                                                                    | 1 C                                        |            | - M.L.     |       |            |                      |             | _    |       |          |                                                                 | _           | _      | + |
| ota Centro de Costo<br>Centro de Costo<br>Centro de | 1.00                                       |            |            |       |            | 100,000,000          |             |      | Total | 5        | 1.58                                                            |             |        |   |
| ota Impresa Bodega Empleado -                                                                                                    | ota                                        |            |            |       |            | Centro de<br>OENERAL | Costo       |      |       |          |                                                                 |             |        |   |
| 1.01 BODEGA 1                                                                                                    | iota impresa                               |            |            |       |            | Bodega               |             | -    | Emple | ado      |                                                                 |             |        |   |
|                                                                                                    |                                            |            |            |       |            | 1.01 BOD             | EGA 1       | +    |       |          |                                                                 | +           |        |   |
|                                                                                                    | Codigo (a) C                               | Offication | 8          |       |            |                      | et Det      |      |       | KARD     |                                                                 | ন্দ         |        |   |
| Looigo (s) contables                                                                                                    |                                            |            |            |       |            |                      |             |      |       |          | Personal Internet "                                             |             |        |   |

Para realizar un ajuste de salida de inventario siga los siguientes pasos:

• Elije el Cliente, al que se le realiza la venta, en caso que el cliente no se encuentre en

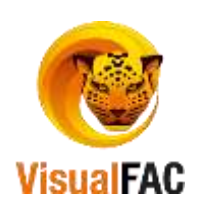

la lista, de clic en icono , ingresa a la Pantalla de Clientes y créelo. Este proceso lo puede realizar de manera detallada en el *Módulo Directorio*.

• Clic en nuevo D, muestra la siguiente pantalla:

| EHOME A HOME | 5M(1)      | 000000002 | 30 11.07     | 20800 0.00  | NO DEFINIDA        | EQUIPOS            | *  |
|--------------|------------|-----------|--------------|-------------|--------------------|--------------------|----|
|              |            |           |              |             |                    |                    |    |
| C54 00000    | 0000730    | o BAS     | <-> A        | 9 4054      | 220000 00000000220 | Costo Dromodio Dop | -  |
| 10000        | 0000230    |           | CABLE HDM    | I A HDMI 5M | 200000 0000000230  | COST FIGHER FOR    | 50 |
| ntidad       | 1.000000   |           |              |             |                    |                    |    |
| Precio       | 8.196428   | <b>C</b>  | Centro de Co | isto        |                    |                    |    |
| iotal \$     | 8.200000   |           | Detalle      |             |                    |                    |    |
| Cajas        | UnidadeB/C |           | U. I. I.     |             |                    |                    |    |
| 0            | 0 1        |           |              |             | -                  |                    |    |
|              |            |           |              |             |                    |                    |    |

 Código: presione \*\*, la inicial del nombre o el código del producto, digite la cantidad y presione Guardar, repita el proceso hasta ingresar todos los productos seleccionados.

Le presenta la siguiente pantalla:

|                                               | Transference                           |              |
|-----------------------------------------------|----------------------------------------|--------------|
| NC «Therefor                                  | Cód. de Impres<br>+ filamero da<br>DEM | lón<br>Farta |
| Opto.                                         |                                        |              |
| Nombre<br>CABLE USB 20 IMPRESORA NORMAL 1 SMT | Precio Total \$ 1.578000 1.580000      | Oetalle      |
|                                               |                                        | -            |
| Total<br>Centro de Costo<br>OENERAL +         | \$ 1.58                                |              |
| Bodega Emple                                  | eado                                   | *            |
|                                               | KARDENOL 🎒 😫                           | 9            |
|                                               | NC Characteries                        |              |

Elija la Bodega si desea puede colocar una nota descriptiva,

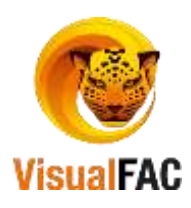

## Listado de Salidas

| Clic en el: | Listado de Salidas |
|-------------|--------------------|
|             |                    |

Presenta el listado completo de todas las salidas que ha realizado, muestra la siguiente pantalla:

| PRIME          | Archivadas  | ADMIN                                                                                                    | × 180                                                                                                  | DOLAR - |                   |           | Cen Co     | at, GENER | LAL     | 141 |
|----------------|-------------|----------------------------------------------------------------------------------------------------|----------------------------------------------------------------------------------------------------|---------|-------------------|-----------|------------|-----------|---------|-----|
| Tran           | aferencias  |                                                                                                    | NC <transi< th=""><th>TO&gt;</th><th></th><th></th><th>Bodeg</th><th></th><th></th><th></th></transi<> | TO>     |                   |           | Bodeg      |           |         |     |
|                |             | Periodo                                                                                                    | 21/07/2015 30/0                                                                                        | 7/2017  |                   |           | Clent      |           |         |     |
|                |             | Partin                                                                                                    |                                                                                                    | 0       | The second second | accionar  | Depto      | + 12      |         |     |
|                |             | ( and the second second |                                                                                                    |         |                   | SANCIA    | Tipo Sa    | ida       |         |     |
| 00000000000000 | 04/07/2017  | TOVA                                                                                                    | COMPU Empresa                                                                                          |         | 17.10             | 011:33:34 | 0000000084 | 000001    |         |     |
|                |             |                                                                                                    | 40                                                                                                    |         |                   |           |            |           | 17.10   |     |
| sto Promedio P | onder 🕶 🛃 R | ectificar costo                                                                                                    |                                                                                                    |         |                   | 1.0       | Total \$   |           | araite. |     |

Para obtener el reporte, lo puede realizar de diferentes maneras: Seleccionando cualquiera de las siguientes opciones:

Pendientes: listar las entradas que se encuentren en estado pendiente de grabar.

Archivadas: listar las entradas que se encuentran en estado archivadas.

Anuladas: listar las entradas que se encuentran en estado anuladas.

| ,                       | Pendientes 💌            |
|-------------------------|-------------------------|
| Fecha 😽                 | Todas las transacciones |
| Todas las transacciones | Pendientes              |
| Fecha                   | Aplicadas               |
| Por Proveedor           | Anuladas                |

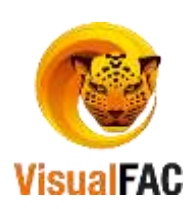

• Si elije Todas las Transacciones, muestra una pantalla con todas las salidas que ha

## realizado:

•

|                               |                        | 111                   | C <transito></transito> |                     |            | booege                          | -       |    |
|-------------------------------|------------------------|-----------------------|-------------------------|---------------------|------------|---------------------------------|---------|----|
|                               | Pa                     | iedo 21/07/2          | 015 30/07/20            | 17                  | Fractionar | Cliente<br>Depto.               |         |    |
|                               | Po                     | No.                   | 0                       | 0                   | Salida     | Tipo Salid                      | 6       |    |
| Id Fe<br>10000000000002 04/07 | cha Referenc<br>//2017 | a Nombre<br>TOVACOMPI | Dpto. Cue<br>J Empresa  | nita Total \$ 17.10 | Sel. Hora  | Id. Proveedor<br>000000000884 0 | Sec. 21 |    |
| - h                           | 1                      | 1                     | to d                    | -                   | + tt.      | 1                               | 1.1     |    |
| sto Promedio Ponder           | • M Rectific           | er costos             | Otro                    |                     |            | Total \$                        | 17.10   | .1 |

 Si elije por Fecha, le indica dos casilleros, para que coloque el rango de tiempo para la búsqueda:

|                             | Periodo | 21/07/2015 | 30/07/2017 |
|-----------------------------|---------|------------|------------|
| -                           |         |            |            |
| Ejecute con clic en este ic | cono 些  |            |            |

- Al seleccionar el cliente, le presenta la siguiente pantalla:
- Si elije Anuladas, le muestra una pantalla con todas las salidas que han sido anuladas:

| Pendentes    | Ardenaties                                                                                                    | ADMI       | 13        | - 2       | DOLAR - | T                                                                                                    |                                                                                                    |          | Cen Cos    | GENE  | RAL.   | + |   |
|--------------|----------------------------------------------------------------------------------------------------|------------|-----------|-----------|---------|----------------------------------------------------------------------------------------------------|----------------------------------------------------------------------------------------------------|----------|------------|-------|--------|---|---|
| valades Tra  | naterencias                                                                                                    |            |           | -TRANCI   | TON     |                                                                                                    | - 10                                                                                                    |          | Bodega     |       |        |   | 1 |
|              | (statused)                                                                                                    | -          | 4         | C STRACT  | 20047   |                                                                                                    |                                                                                                    |          | Gente      |       |        |   |   |
|              |                                                                                                    | 10.0       | 20002     | 15 310    | 1/2017  |                                                                                                    |                                                                                                    |          | Depto.     |       |        |   |   |
|              |                                                                                                    | Horn       | <u>10</u> | 0         | 0       |                                                                                                    |                                                                                                    |          | Tipo Sala  | da .  |        |   |   |
| 0000000000   | 01 24/05/2017                                                                                                    |            | TOVACOMP  | l Empresa |         | 639.14                                                                                                    | (11                                                                                                    | 38:37 50 | 1000010164 | 00001 |        |   |   |
| sto Promedio | Ponder • 🗹                                                                                                    | Rectificar | costos    | Otre      |         |                                                                                                    |                                                                                                    | -        | Total S    |       | 639.14 | 1 |   |
| V a          |                                                                                                    | Ĩ.         | N.        |           | LISTOUR |                                                                                                    | -                                                                                                    | KARD     | BOX ∂ 🗷    | 樹     |        |   |   |
|              | and the second second se |            |           |           | -       | And in case of the local division of the local division of the loc | And in case of the local division of the local division of the loc | A 1 1    |            |       |        |   |   |

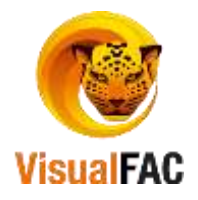

• Si desea buscar si un cliente, tiene alguna salida: pendiente, aplicada o anulada,

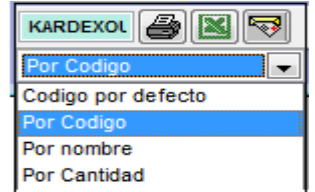

utilice esta opción.

- Para imprimir el reporte de las salidas, pulse clic en el siguiente icono
  - Icono izquierdo: imprime el listado general de todas las salidas.
  - Icono derecho: imprime salidas por cliente.

## En el Listado de Salidas existen los siguientes iconos:

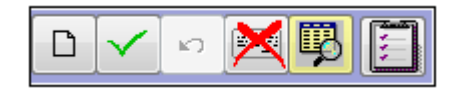

- Para crear una nueva salida, presione este icono y se procede como se indico anteriormente.
- Icono utilizado para ejecutar la búsqueda por **fecha** y para realizar la **aplicación**.
- Utilizado para reversar una salida, este icono selecciona **Aplicadas**, al dar clic le indica el siguiente mensaje:

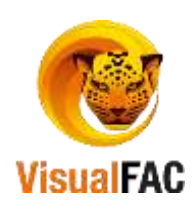

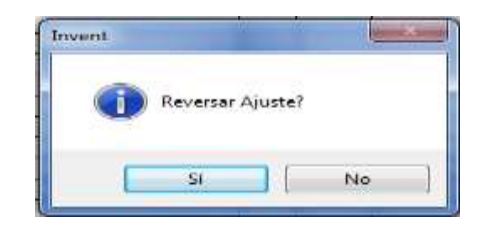

• Haga clic en SI.

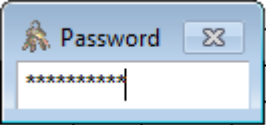

- Ingrese el código de usuario
- La reversión de la salida, es ejecutada.
- Una vez realizada la reversa de la salida, esta se coloca en la opción de pendientes, para nuevamente ser aplicada.

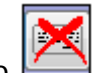

- Icono 🖾 utilizado para anular una salida.
  - Al presionar muestra el siguiente mensaje:

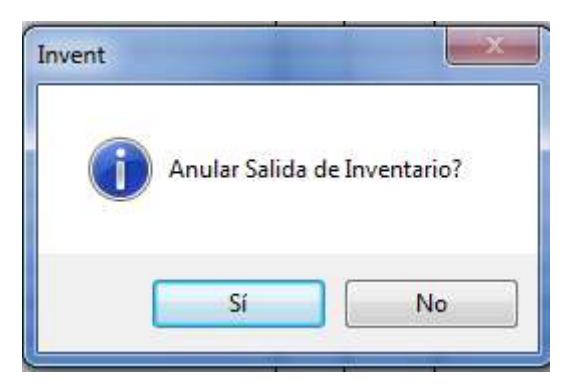

o Presione SI.

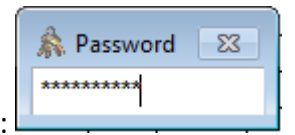

- o Ingrese el código de usuario:
- Presione enter, la entrada será anulada.

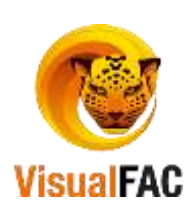

¿Cómo utilizar el consumo interno?

| Clic en el siguiente botón: |                 |
|-----------------------------|-----------------|
|                             | Consumo Interno |

A través de este icono usted puede realizar un Inventario de Consumo Interno, disminuye la cantidad de productos que hay en existencias, al dar clic le muestra la siguiente pantalla:

| 🚨 Consumo Interno    |            |            |                           |           |              |          |            |          |          | • 🗙      |
|----------------------|------------|------------|---------------------------|-----------|--------------|----------|------------|----------|----------|----------|
| Pendientes Arc       | hivadas    | ADMIN      | <b>•</b>                  |           |              |          | Cent.Cost. |          |          | -        |
| Anuladas             |            |            |                           |           |              |          | Bodega     |          |          | -        |
|                      |            | Periodo    | 17/03/2009 3 <sup>-</sup> | 1/07/2017 |              |          | Cliente    |          |          | •        |
|                      |            | Por No.    | 0                         | 0         | $\checkmark$ |          | Depto.     |          |          | •        |
| ld                   | Fecha      | Referencia | Responsable               | e Non     | nbre         |          | Cuenta     |          | Total \$ | Sel.Dt 🔺 |
| 0000000000000000     | 31/07/2017 | 01         | KARY                      | CONDO     | TORRES       | Memo     |            |          | 19.2     | 25 🗖 🗘 0 |
|                      |            |            |                           |           |              |          |            |          |          |          |
|                      |            |            |                           |           |              |          |            |          |          |          |
| <                    | 1          |            |                           |           |              | I        |            |          |          |          |
| Costo Promedio Ponde | er 🗹 🛛     | Rectificar | costos                    |           |              |          |            | Total \$ |          | 19.25    |
|                      |            | 🔊 🛛        | STTRANS 🎒 🗎               |           |              | CONSINTE | ð×         | ₹        |          |          |

La información de las columnas es la siguiente:

- **Fecha**. En que se elaboro el consumo interno.
- **Referencia**. Nro. de la referencia del consumo interno.
- **Departamento.** En donde se realizó el consumo interno.
- Valor **Total** del consumo interno.
- **Recibida por.** Nombre de la persona, que recibe el consumo interno.
- **Responsable.** Nombre de la persona, que es responsable de elaborar el consumo interno.
- Si elije **Todas las Transacciones**, la pantalla le muestra todas las Transferencias (consumo Interno) que ha realizado.

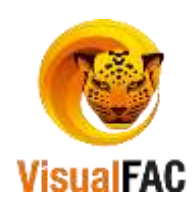

| 🧕 Consumo Interno    |            |            |           |       |           |         |             |          | _        |       | ×     |
|----------------------|------------|------------|-----------|-------|-----------|---------|-------------|----------|----------|-------|-------|
| Pendientes Arch      | nivadas    | ADMIN      | -         |       |           |         | Cent.Cost.  |          |          |       | -     |
| Anuladas             |            |            |           |       |           |         | Bodega      |          |          |       | -     |
|                      |            | Periodo    | 7/03/2009 | 31/07 | /2017     |         | Cliente     |          |          |       | -     |
|                      |            | Por No.    | 0         |       | 0         |         | Depto.      |          |          |       | -     |
| ld                   | Fecha      | Referencia | Responsa  | ible  | Nombre    |         | Cuenta      |          | Total \$ | Sel   | .Dt 🔺 |
| 0000000000000000     | 31/07/2017 | 01         | KARY      |       | CONDOY TO | RESMemo | 0           |          | 19.2     | 5 🔳 🤇 | 0     |
|                      |            |            |           |       |           |         |             |          |          |       |       |
| -                    |            |            |           |       |           |         |             |          |          |       |       |
|                      |            |            |           |       |           |         |             | 1        |          | 1     | • •   |
| Costo Promedio Ponde | r - 🗹 🛛    | Rectificar | ostos     |       |           |         |             | Total \$ |          | 19.25 |       |
|                      |            | 🔊 u        | STTRANS 🎒 |       | ₹         | CONS    | SINTE 🎒 🛛 🐬 |          |          |       |       |

 Si elije por Fecha, le indica dos casilleros, para que coloque el rango de tiempo para la búsqueda:

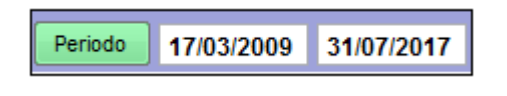

- Ejecute con clic en este icono
- Si elije **Por departamento**, le indica un casillero a la derecha en donde se desplegá una lista con todos los departamentos existentes en la empresa:

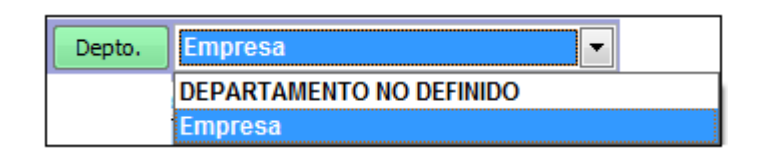

• Elije **Pendientes**, indica la lista de Transferencias que faltan ser aplicadas:

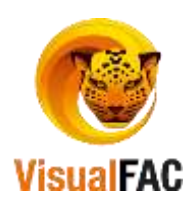

| Pendientes 4                            | Inchivadas | ADMIN      |            |            |              | Cent.Cost. |          |          |        |
|-----------------------------------------|------------|------------|------------|------------|--------------|------------|----------|----------|--------|
| Inuledas                                |            |            |            |            |              | Bodega     |          |          |        |
|                                         |            | Periodo    | 17/03/2009 | 31/07/2017 |              | Cliente    |          |          |        |
|                                         |            | Por No.    | 0          | 0          | $\checkmark$ | Depto.     |          |          |        |
| ki                                      | Fecha      | Referencia | Response   | able Nor   | nbre         | Cuenta     |          | Total \$ | SelJ   |
| 000000000000000000000000000000000000000 | 31/07/2017 | 02         | KARY       | .NULL.     | 1            | Мето       |          | 2.1      | r5 🔤 ¢ |
|                                         |            |            |            | 1          |              |            |          |          |        |
| sto Promedio Por                        | ider 🔻 🗹   | Rectificar | costos     |            |              |            | Total \$ |          | 2.75   |

• Elije **Archivadas** y le muestra todos los Consumos Internos (transferencias) que han sido archivadas:

| Pendientes An     | chivadas   | AURAIN     |            |            |              | Cent.Cost. |          | _                |
|-------------------|------------|------------|------------|------------|--------------|------------|----------|------------------|
| knuladas          |            |            |            |            |              | Bodega     |          |                  |
|                   |            | Periodo    | 17/03/2009 | 31/07/2017 |              | Cliente    |          |                  |
|                   |            | Por No.    | 0          | 0          |              | Depto.     |          |                  |
| ld                | Fecha      | Referencia | Responsa   | able No    | mbre         | Cuenta     | Total \$ | Sel.D            |
| 00000000000000    | 31/07/2017 | 01         | KARY       | CONDO      | Y TORRES Mem | 1          | 19.2     | 5 00             |
| 2/1               |            |            |            |            |              |            |          | $\left  \right $ |
| sto Promedio Pond | er 🗸 🕅     | Rectificar | costos     | -          |              | 7          | val C    | 19.25            |

• Si elije Anuladas le muestra todos los consumos internos que han sido anulados:

| Pendentes                               | Archivadas | ADMIN      |            | m.         |      | Cent.Cost. | 1912-29  | -      |
|-----------------------------------------|------------|------------|------------|------------|------|------------|----------|--------|
| rubdan                                  |            |            | 100        |            |      | Bodega     |          |        |
|                                         |            | Perioda    | 17/03/2009 | 31/07/2017 |      | Clente     |          |        |
|                                         | 161        | Parita     | 0          | 0          | ~    | Depto.     |          | -      |
| ki                                      | Fecha      | Reference  | a Responsa | ebie Nor   | nbra | Cuenta     | Total \$ | Sel.Dt |
| 000000000000000000000000000000000000000 | 31/07/2017 | 02         | KARY       | JUJLL.     | Mem  | 0          | 2        | 75 0   |
| 9                                       |            |            |            | - 11-      |      |            |          |        |
| sto Promedio P                          | onder - 🗹  | Rectificat | r costos o |            |      | 7          | otul S   | 2.78   |

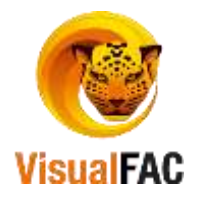

En el Listado de Consumo Interno existen los Iconos siguientes:

| ß | Consumo Inter                           | по         |              |              |            |         |       |
|---|-----------------------------------------|------------|--------------|--------------|------------|---------|-------|
|   | Por fechas                              | *          |              | TOVACOMPL    | I CIA LTDA | TODOS   | ~     |
|   | Pendientes                              | ~          |              |              |            |         |       |
|   | 01/01/2005 12/                          | 10/2006    | $\checkmark$ |              |            |         |       |
|   | No.                                     | Date       | Destrino     | Departamento | Mon.       | Total   | Red 🔨 |
|   | 0000000000000006                        | 12/10/2006 |              | VENTAS       | \$         | 0.97    | PEC   |
|   | 000000000000000000000000000000000000000 | 12/10/2006 | 1            | TRANSPORTE   | \$         | 4.50    | PA1   |
|   |                                         |            |              |              |            |         | ~     |
|   | <                                       | )          |              |              |            |         | >     |
|   |                                         |            | LISTRA 🎒 🗒   |              |            | ) 📰 🛛 🗟 | \$ 💌  |

- D. Sirve para ingresar a la pantalla de Inventario de Consumo Interno.
  - Para crear un nuevo consumo interno, se procede de la siguiente manera:
  - Clic en
  - Presenta la siguiente pantalla:

| Consumo Interr  | no Visu       | ual FAC (R) Tovacompu | Cia, Ltda.                 |             |                        | 0                                                                                                    |    |
|-----------------|---------------|-----------------------|----------------------------|-------------|------------------------|----------------------------------------------------------------------------------------------------|----|
| 000000000000003 |               |                       | Centro de Costo<br>GENERAL | - Usar Cuer | ta Centro de Costr     |                                                                                                    |    |
| Referencia      |               | Fecha                 | Dpto.                      |             |                        | éd de Impresión                                                                                                    | -  |
| 03              |               | 31/07/2017            | Empresa                    | *           |                        | ou, ue impresion                                                                                                    |    |
| lesponsable     |               | Recibe                | Bodega                     |             |                        | Código 1<br>Código 2                                                                                                    |    |
| KARINA          |               | PAOLA                 | 1.01 BODEGA 1              | *           |                        | Construction of the second second sec |    |
| liente          |               |                       |                            | S -         | Tipo Cambio<br>1.00000 |                                                                                                    |    |
| Cantidad        | Cód.          |                       | Nombre                     | Preci       | ) Total \$             | Piezas                                                                                                    |    |
| 1.00            | 0 00000000023 | 0 CABLE HDMI A H      | DMI 5M                     | 8.1         | 96428 8.20             | 0 0000                                                                                                    |    |
|                 |               |                       |                            |             |                        |                                                                                                    | _  |
|                 | -             | -                     |                            | -           | 2.1                    | 1 1                                                                                                    |    |
| 1.00            |               |                       |                            |             |                        |                                                                                                    | 20 |
| ta              |               |                       |                            |             |                        | 8.                                                                                                    | 20 |
|                 |               |                       |                            |             | *                      |                                                                                                    |    |
|                 |               |                       |                            |             | -                      |                                                                                                    |    |
| Código (s) con  | itables       |                       |                            | CONSERTE A  | 3                      |                                                                                                    |    |
|                 |               |                       |                            | Containte 🗃 | N I                    |                                                                                                    |    |

¿Cómo Ingresar Datos para realizar un Consumo Interno?

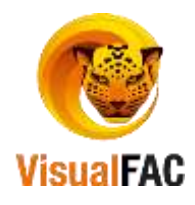

## • Elije el Departamento.

- En caso de no tenerlo, ingrese al Módulo Directorio y haga clic en Departamentos y proceda ingresar los datos como fueron explicados en el Módulo Directorio.
- Para activar **departamento** haga clic en el nombre.
- Coloque el nombre de la persona **responsable** de realizar el Consumo Interno.
- Digite el Nombre de la persona, quien **recibe** el Consumo Interno.
- Clic en nuevo
   , muestra la siguiente pantalla:

| Consumo Interno | Visual FAC (R) Tovad | ompu Cía. Ltda. |              |                     |                                   |          |
|-----------------|----------------------|-----------------|--------------|---------------------|-----------------------------------|----------|
|                 |                      |                 |              |                     |                                   | <b>^</b> |
|                 |                      |                 |              |                     |                                   |          |
| Cód.            |                      | 🗠 🕼 🕅 🛱         | 0.0000000000 |                     | Costo Promedio Ponderado          | •<br>•   |
| Cantidad        | 1.000000             |                 |              |                     |                                   |          |
| Precio          | 0.000000             |                 | Stock        |                     |                                   |          |
| Total \$        | 0.000000             |                 | 0.00         |                     |                                   |          |
|                 |                      |                 | *            |                     |                                   | •        |
|                 |                      |                 | -            | Combinar 📄 Combinar | r Lista<br>Negativos y Stock en 0 |          |

- En el campo Código ingrese: \*\*, la inicial del nombre o el código del producto,
- Presione enter.
- Muestra los productos y/o servicios existentes.
- o Elija el producto
- Doble clic en el nombre.
- Ingrese la Cantidad y presione Guardar 🔲 o Control + G.
- Automáticamente este cambio se coloca en la Pantalla Inventario Consumo Interno.

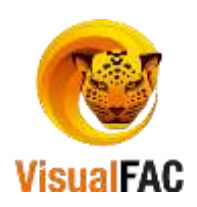

| Consumo Interno      | Visual F  | AC (K) Tovacompu ( | Centro de Costo |      |                |               |                       |          |
|----------------------|-----------|--------------------|-----------------|------|----------------|---------------|-----------------------|----------|
| 000000000000         |           |                    | GENERAL         | 1.   | Usar Cuenta Ce | ntro de Costo | Ē                     |          |
| Referencia           | Fed       | :ha                | Dpto.           |      |                |               | id de laures          |          |
| 03                   | 31        | /07/2017           | Empresa         | +    |                | u             | ou, de impres         |          |
| Responsable          | Ret       | cibe               | Bodega          |      |                |               | Codigo 1     Código 2 |          |
| KARINA               | P/        | AOLA               | 1.01 BODEGA 1   | · ·  |                |               | Cooligo 2             |          |
| Cliente              |           |                    |                 |      | Tipo           | Cambio        |                       | -        |
|                      |           |                    |                 | ·    | 5 -            | 1.00000       |                       | <b>R</b> |
| Cantidad             | Cód.      | 10                 | Nombre          |      | Precio         | Total \$      | Piezas                |          |
| 1.00 000             | 000000230 | CABLE HDMI A HD    | MI 5M           |      | 8.196428       | 8.20          | 0000 0                |          |
|                      |           |                    |                 |      |                |               |                       |          |
|                      |           |                    |                 |      |                |               |                       |          |
|                      |           |                    |                 |      |                |               |                       |          |
| 0                    |           |                    |                 |      |                |               |                       |          |
| 1.00                 |           |                    |                 |      |                |               |                       |          |
| ota                  |           |                    |                 |      |                |               |                       | 8.20     |
| Jud .                |           |                    |                 |      |                |               |                       |          |
|                      |           |                    |                 |      |                |               |                       |          |
|                      |           |                    |                 |      |                | -             |                       |          |
| Código (e) contable  | ie.       |                    |                 |      | 22 23 23       |               |                       |          |
| Couldo (a) constante |           |                    |                 | CONS | INTE 🎒 🐬       | Ĩ.            |                       |          |
|                      |           |                    |                 |      |                | H.            |                       |          |

- Para guardar los cambios presione
- Para actualizar, el Stock de los productos, las transferencias (consumo interno) deben ser aplicadas.
- Utilizado para ejecutar, la búsqueda por **fecha** y para realizar la **aplicación** de consumos internos.
- Este icono es utilizado para reversar un Consumo Interno, se activa únicamente cuando selecciona **Aplicadas**, al dar clic le indica el siguiente mensaje.

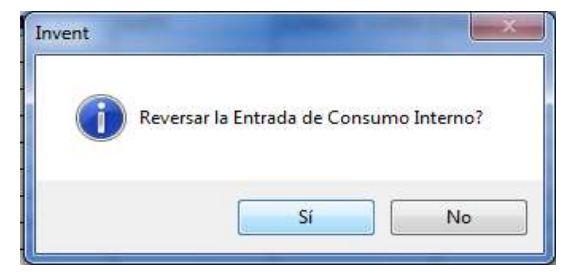

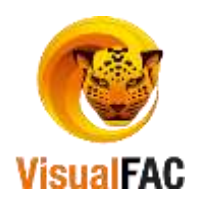

o Presione SI.

| 🞄 Password | 23 |
|------------|----|
| *****      |    |

- Ingrese la clave de usuario
- Ejecute enter y la **reversión del consumo interno**, es ejecutada.
- Una vez realizada la reversa del consumo interno, se coloca en la opción de pendientes, para nuevamente ser aplicada.
- Para anular un Consumo Interno, presione el siguiente botón:
  - Muestra el siguiente mensaje:

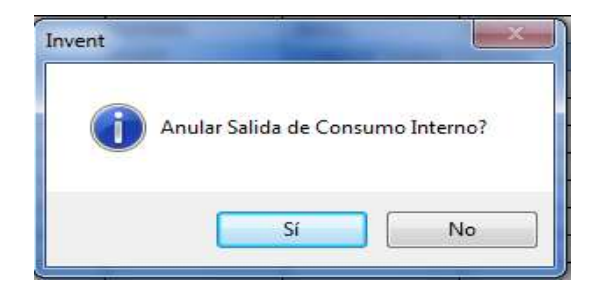

o Ejecute SI.

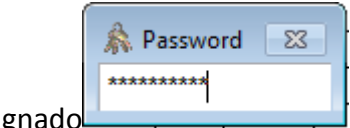

- Ingrese el código de usuario, que le ha sido asignado
- Presione enter y el consumo interno será anulado.

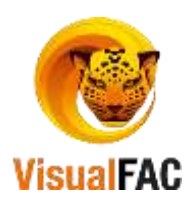